# Panasonic

## <sup>プログラマブル表示器</sup> GVシリーズ 通信ユニットマニュアル

Ethernet

ARCT1F354-3

# 安全に関するご注意

ケガや事故防止のため、以下のことを必ずお守りください。 据付、運転、保守、点検の前に、必ずこのマニュアルをお読みいただき、正しくご使用下さい。 機器の知識、安全の情報、その他注意事項のすべてを習熟してからご使用下さい。 このマニュアルでは、安全注意事項のレベルを「警告」と「注意」に区分しています。 **苔女 /**取扱いを誤った場合に、使用者が死亡または重傷を負う危険の状態を ●本製品の故障や外部要因による異常が発生しても、システム全体が安全側に働くように本製品 の外部で安全対策を行ってください。 ●表示器を使ってシステムを構成する際、重要な操作を行うスイッチ(非常停止スイッチなど)には 表示器を使用しないでください。 表示器が通信異常を起こした場合、誤出力、誤動作などにより重大な事故につながるおそれが あります。 ●燃焼性ガスの雰囲気中では使用しないでください。 爆発の原因となります。 ●本製品を火中に投棄しないでください。 電池や電子部品などが破裂する原因となります。 ●リチウム電池は衝撃を与えたり、充電したり、火への投入、加熱をしないでください。

発火・破裂の原因となります。

## 介. 文. 市. 市. 取扱いを誤った場合に、使用者が傷害を負うかまたは物的損害のみが チェリングを引きた。 発生する危険の状態が生じることが想定される場合

- ●異常発熱や発煙を防止するため、本製品の保証特性・性能の数値に対し余裕をもたせて使用してください。
- ●分解、改造はしないでください。異常発熱や発煙の原因となります。
- ●通電中は端子に触れないでください。感電のおそれがあります。
- ●非常停止、インターロック回路は外部で構成してください。
- ●電線やコネクタは確実に接続してください。接続不十分な場合は、異常発熱や発煙の原因となります。

●製品内部に液体、可燃物、金属などの異物を入れないでください。異常発熱や発煙の原因となります。

- ●電源を入れた状態では施工(接続、取り外しなど)しないでください。感電のおそれがあります。
- ●タッチスイッチの操作力は商品の仕様以下としてください。
- それ以上の力で操作すると破損してケガをするおそれがあります。
- ●本タッチスイッチはアナログ抵抗膜方式です。スクリーン上を同時に2点以上押さないでください。

同時に2点以上押した場合は、押した点の中心にスイッチがあるとそのスイッチが動作し、設備の破損や事故の原因となります。

# もくじ

| 第1章 | 概 要                              | 1-1 |
|-----|----------------------------------|-----|
| 第2章 | 仕 様                              | 2-1 |
|     | Ethernet 通信仕様                    |     |
|     | 性能仕様                             |     |
|     |                                  |     |
| 第3章 | Ethernet 通信ユニットの設定と配線            | 3-1 |
|     | Ethernet 通信ユニット                  | 3-1 |
|     | Ethernet 通信ユニット型式                | 3-1 |
|     | Ethernet 通信ユニット外形寸法              |     |
|     | 各部の名称と機能                         |     |
|     | Ethernet 通信ユニットの取り付け             | 3-3 |
|     | CE 対応時の注意点                       |     |
|     | 通信ユニット装着時の外形寸法                   |     |
|     | 配線について                           | 3-5 |
|     | AUI で接続する場合                      |     |
|     | 10BASE5                          |     |
|     |                                  |     |
|     | 10BASE-T で接続する場合                 |     |
|     | ケーノル記録図                          |     |
|     |                                  | 3-7 |
| 第4章 | システム設定                           | 4-1 |
|     | 接続例                              | 4-1 |
|     | (A) RS-232C、RS-485 で PLC と接続する場合 | 4-2 |
|     | (B) Ethernet 上の PLC と接続する場合      |     |
|     |                                  |     |
| 第5章 | ネットワークテーブル編集                     | 5-1 |
|     | ネットワークテーブル                       | 5-1 |
|     | 起動と終了                            | 5-2 |
|     | メニューとアイコン                        |     |
|     | ネットワークテーブル編集の設定方法                |     |
|     |                                  |     |

| 第6章 | マクロ                                      | 6-1        |
|-----|------------------------------------------|------------|
|     | マクロコマンド                                  |            |
|     | [EREAD]                                  |            |
|     | EWRITE ]                                 |            |
|     | [SEND]                                   |            |
|     |                                          |            |
| 第7章 | システムメモリ                                  | 7-1        |
|     | 一覧                                       |            |
|     |                                          |            |
|     |                                          |            |
| 第8章 | 画面転送                                     | 8-1        |
|     | 転送方法                                     |            |
|     | 注意事項                                     |            |
|     | 設定方法                                     |            |
|     |                                          |            |
| 第9章 | Ethernet アクセス関数(HKEtn10.DLL )            | 9-1        |
|     | Sample フォルダ                              |            |
|     | □数什様                                     | 9-2        |
|     | — 暫                                      | 9-2        |
|     | ی<br>Pood                                | 0_3        |
|     |                                          | 9-3<br>0-3 |
|     | 「こうべこう」 「読み込み」                           | 9-4        |
|     | 「「「「「「」」」」、「「」」、「「」」、「」」、「」、「」、「」、「」、「」、 | 9-4        |
|     | メモリカードメモリーワード読み込み                        | 9-5        |
|     | アビジン イン ビット読み込み                          |            |
|     | 内部メモリ ビット読み込み                            |            |
|     | メモリカードメモリ ビット読み込み                        |            |
|     | PLC メモリ ワード(ブロック)読み込み                    |            |
|     | Write                                    |            |
|     | PLC メモリ ワード書き込み                          |            |
|     | PLC メモリ ダブルワード書き込み                       |            |
|     | 内部メモリ ワード書き込み                            |            |
|     | メモリカードメモリ ワード書き込み                        |            |
|     | PLC メモリ ビット書き込み                          |            |
|     | 内部メモリ ビット書き込み                            |            |
|     | メモリカードメモリ ビット書き込み                        |            |

| その他の関数                    | 9-13 |
|---------------------------|------|
| 初期化関数                     | 9-13 |
| GV からの受信待ち                | 9-13 |
| 受信待ち関数のキャンセル              | 9-14 |
| 接続情報の要求                   | 9-14 |
| 終了処理                      | 9-14 |
| 受信した相手先 IP アドレスの取得        | 9-14 |
| エラー内容の取り出し                | 9-15 |
| サーバとの通信手順                 | 9-16 |
| GV からサーバヘデータを要求する場合       | 9-16 |
| サーバから GV へ PLC データを要求する場合 | 9-17 |

| 第 10 章 | エラー表示            | 10-1 |
|--------|------------------|------|
| ÷      | 通信エラー            | 10-1 |
| -      | マクロコマンドの実行によるエラー | 10-3 |
| ÷      | チェック             | 10-4 |

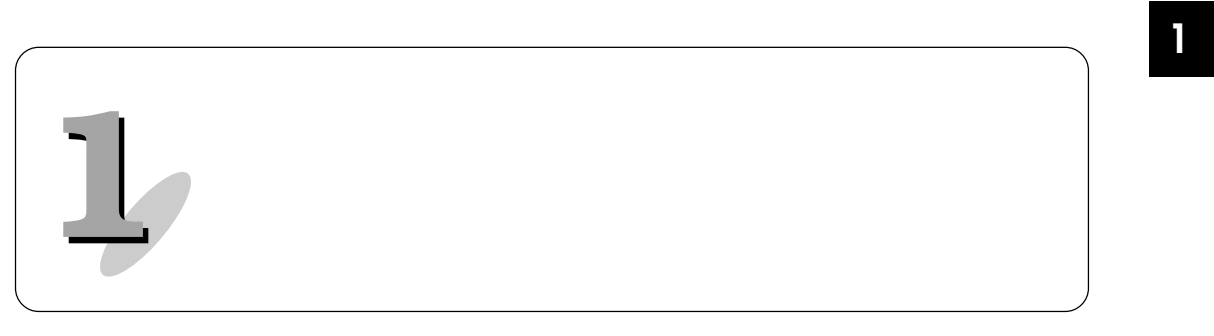

Ethernet 通信ユニットは GV を Ethernet に接続するためのユニットで、UDP/ IP ( P1-3) プロトコルをサポートしています。

メモリ内容の転送

 ・マクロコマンド(EREAD/EWRITE)により、Ethernet上のGVまたは GVに上位リンク接続されたPLCへメモリ内容が転送できます。

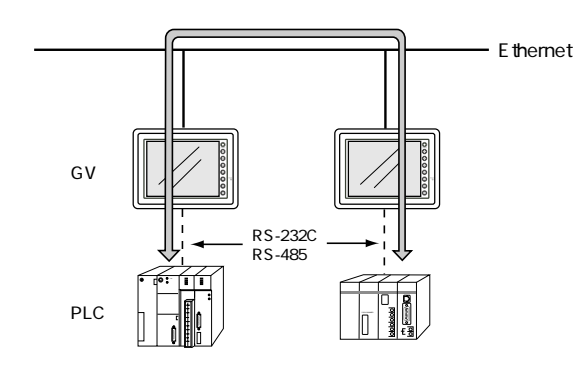

#### サーバと GV の通信

- ・弊社供給のHKEtn10.dllを使用して、VC++、VB等でユーザが作成した アプリケーションにより、サーバからGV内部メモリ、メモリカード、 GVと上位リンク接続されたPLCメモリへアクセスができます。・・・(a)
- マクロコマンド(SEND)により、GVからサーバへのアクセスもできます。・・・(b)

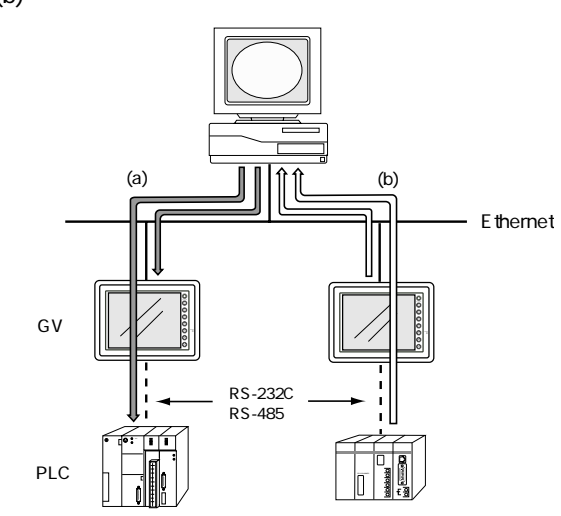

概要

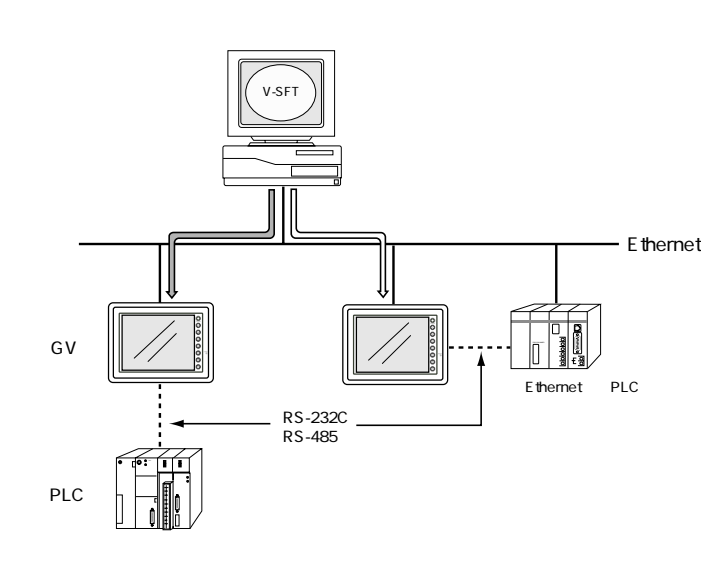

・ サーバの GVWIN から GV へ画面データの転送ができます。

Ethernet 対応 PLC と GV の通信

・ Ethernet 上に接続された PLC と通信ができます。

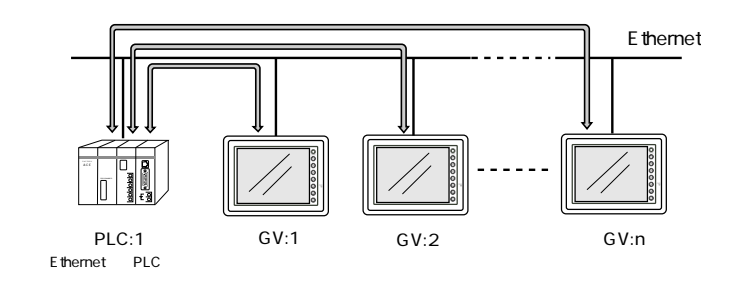

・ Ethernet 上の複数の PLC と通信することもできます。

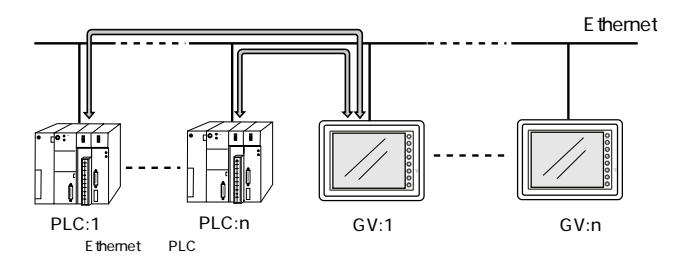

1

UDP/IP (User Datagram Protocol / Internet Protocol) 相手局とのコネクションを設定しないで通信を行うので、毎回 IP アドレ スで相手先を指定してデータを送信します。そのため、高速にデータを 送信できますが、相手先に確実に届く保証がありません。信頼性をあげ るためにユーザーアプリケーションなどの対応が必要になります。

ただし、弊社の Ethernet 通信ユニットは、すでに対応済みなので、その ためのユーザーアプリケーションは必要ありません。

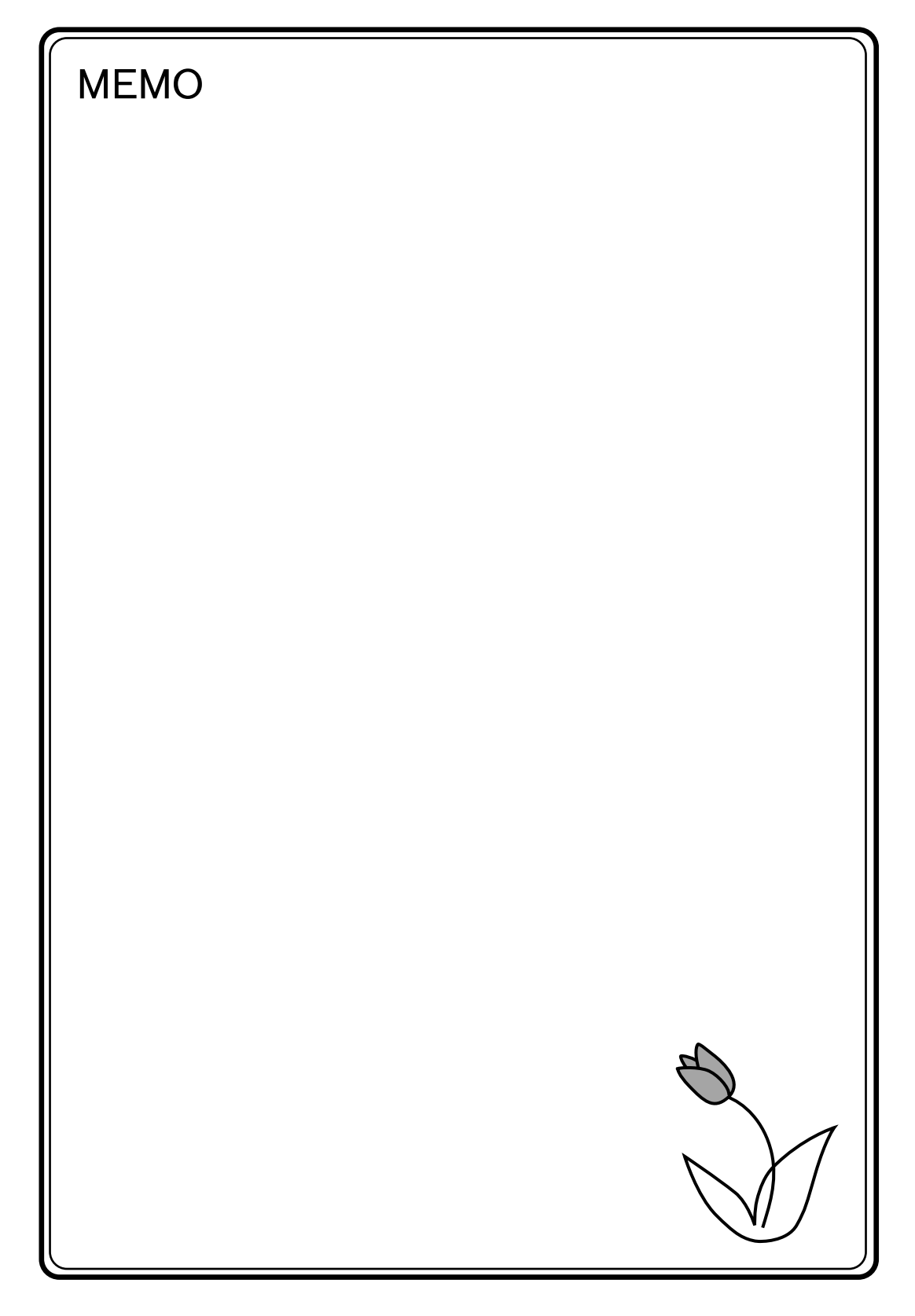

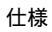

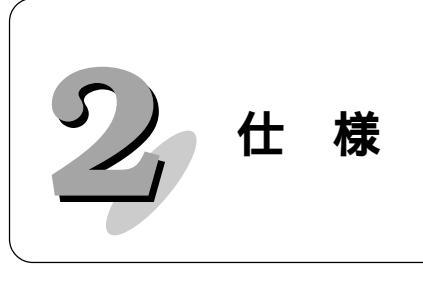

## Ethernet 通信仕様

## 性能仕様

|                         | 住樣                      |                                |                                  |
|-------------------------|-------------------------|--------------------------------|----------------------------------|
| 項目                      | Al                      | IL                             |                                  |
|                         | 10BASE5                 | 10BASE2                        | IUDASE-I                         |
| 伝送速度                    |                         | 10Mbps                         |                                  |
| 伝送方式                    |                         | ベースバンド                         |                                  |
| 最大ネットワーク長<br>または最大ノード間隔 | 2500m<br>(5セグメント)       | 925m<br>(5セグメント)               | 500m<br>(HUB4台)                  |
| 最大セグメント長                | 500m                    | 185m                           | 100m<br>ノードとHUB間                 |
| 最大ノード数                  | 100台/セグメント              | 30台/セグメント                      | 2台/セグメント                         |
| 最小ノード間隔                 | 2.5m                    | 0.5m                           | 無                                |
| 接続ケーブル                  | Ethernet<br>同軸ケーブル(50 ) | RG58A/U,RG58C/U<br>同軸ケーブル(50 ) | UTP<br>(シールド無ツイストペア)<br>22-26AWG |

< AUIの例 >

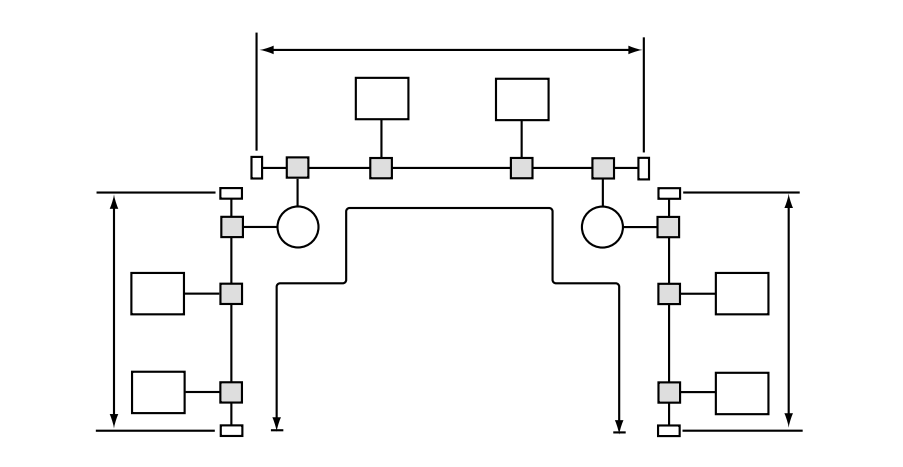

#### 用語

| ・ノード      | : Ethernet 上の GV、PLC、サーバなど  |
|-----------|-----------------------------|
|           | それぞれに IP アドレス ( ) が設定されています |
| ・セグメント    | :ターミネータが接続されたケーブル区間         |
| ・セグメント長   | :ターミネータ間の距離                 |
| ・ノード間最長距離 | :ネットワーク上の最も遠いノード間距離         |
| ・リピータ     | :セグメント間を接続するため、信号中継を行う機器    |

IP アドレスの設定について、詳しくは P5-4 を参照してください。

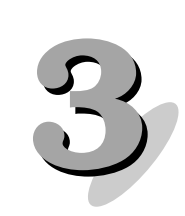

## Ethernet 通信ユニットの設定と配線

## Ethernet 通信ユニット

Ethernet 通信ユニット型式

GVシリーズで Ethernet 通信する場合、弊社オプション品の Ethernet 通信ユニットが必要です。

以下の Ethernet 通信ユニットを準備してください。

| GV本体型式 | Ethernet通信ユニット型式 |
|--------|------------------|
| GV62   |                  |
| GV52   | AIGV833          |
| GV42   |                  |

### Ethernet 通信ユニット外形寸法

(単位:mm)

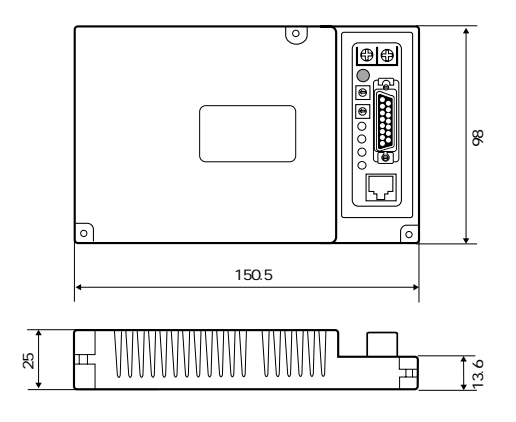

各部の名称と機能

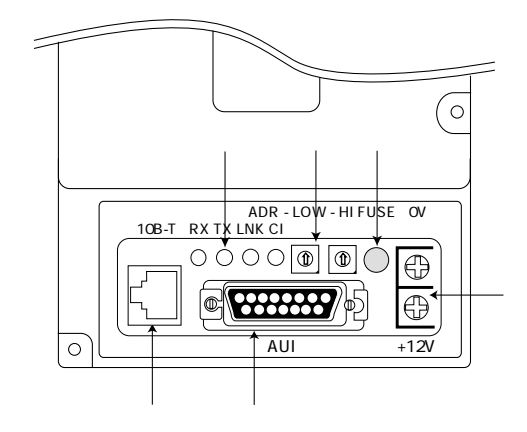

#### LED

通信状態を表示します。

| 名称  | 内容           | 点 灯   | 消灯   |
|-----|--------------|-------|------|
| RX  | データ受信状態      | 受信中   | 受信なし |
| ТХ  | データ送信状態      | 送信中   | 送信なし |
| LNK | リンク状態        | 正常    | 異常   |
|     | (10BASE-Tのみ) |       |      |
| CI  | コリジョン        | データ衝突 | 正常   |

#### 局番設定スイッチ

ロータリスイッチでネットワークテーブル上の GV の局番を設定をします。

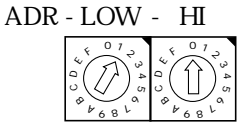

同ーネットワーク上で使用するI/Fユニットの局番は重ならないように設定してください。

ヒューズ

DC12V 電源供給用ヒューズです。(定格 2A)

10BASE-T コネクタ 10BASE-T に接続するためのコネクタです。(IEEE802.3 準拠)

AUI コネクタ

10BASE2、10BASE5 で接続する場合にトランシーバーケーブルを接続する コネクタです。

DC12V 電源供給端子 AUIで接続する場合、トランシーバーに電源が必要になります。 Ethernet 通信ユニットの電圧降下(最大 0.7V)を考慮して、供給してくだ さい。

10BASE-T で接続する場合は必要ありません。

## Ethernet 通信ユニットの取り付け

 GV本体裏の"ゴミよけシール"をはがしてから Ethernet 通信ユニットを取 り付け、付属の取付ネジ(M3 × 8)で3箇所を固定します。
 締め付けトルク: 0.3 ~ 0.5N·m (3 ~ 5kgf·cm)

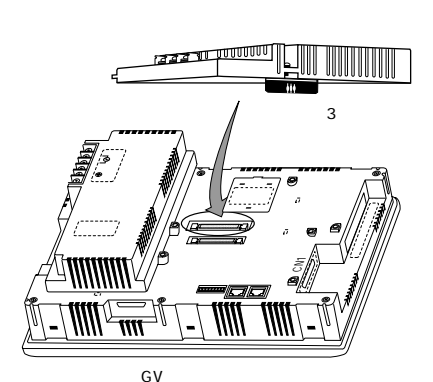

CE対応させる場合は「CE対応時の注意点」をご覧ください。

#### CE 対応時の注意点

Ethernet 通信ユニットは、以下の注意事項に従って使用した場合に限り CE 対応品として使用することができます。

#### 使用可能機種

AIGV6430012 AIGV5430012 AIGV5320012 AIGV4020012

上記の機種に取り付けることで CE 対応品となります。

周辺アクセサリに関する注意点

Ethernet 通信ユニットとカードレコーダ(AIGV850)を同時に使用した場合は、CE に対応できません。

GV40の場合、左上の取付穴に付属のスペーサを挿入し、M3 × 15の取付ネジで固定します。
 締め付けトルク: 0.3 ~ 0.5N·m (3 ~ 5kgf·cm)

ばりがついている 方を上向きにし、 Rの方を内側にし て取り付けてくだ さい。 ばり 本体裏図

3. 通信ケーブルを配線します。

## 通信ユニット装着時の外形寸法

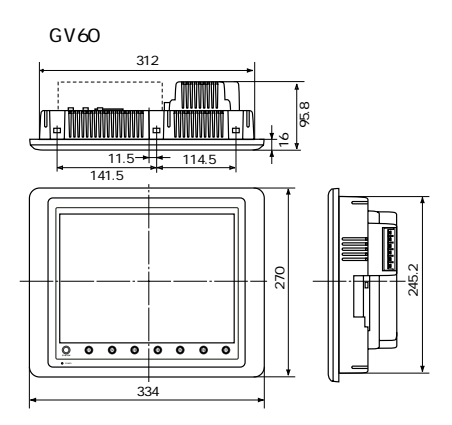

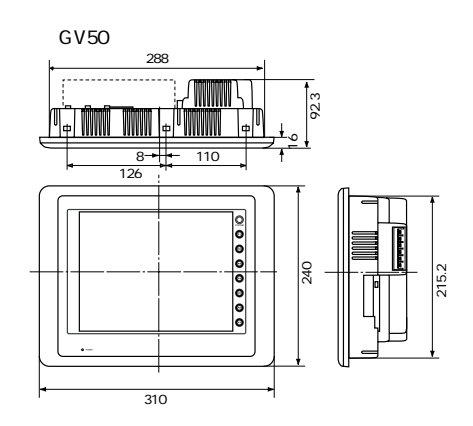

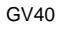

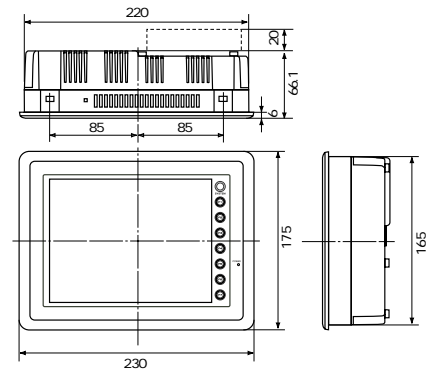

(単位:mm)

## 配線について

### AUI で接続する場合

#### 10BASE5

10BASE5で接続する場合、次に示す機器が必要になります。

- ・10BASE5 用の同軸ケーブル
- ・AUI ケーブル
- ・N形コネクタ
- ・N形ターミネータ
- ・トランシーバー
- ・トランシーバー供給用電源:DC12V

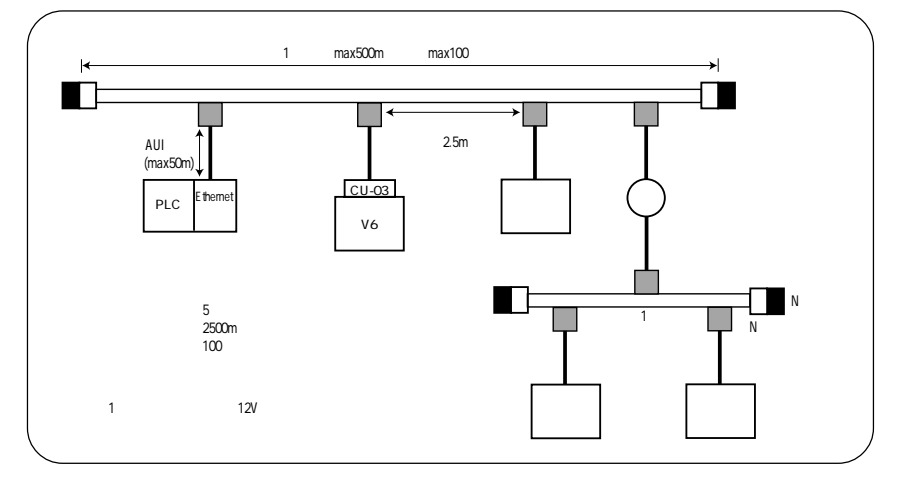

## トランシーバーについて

トランシーバーは SQE TEST 機能があるものをご使用ください。 (SQE TEST : Signal Quality Error Test )

<u>推奨トランシーバー</u>

| メーカー名    | 型式            |  |
|----------|---------------|--|
| アライドテレシス | CentreCOM 107 |  |

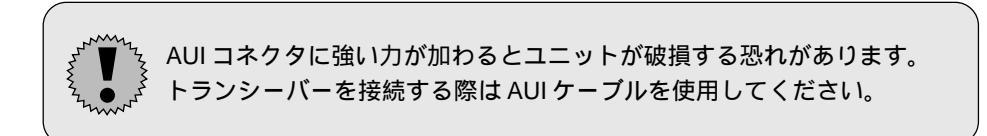

| 2 mm |  |
|------|--|

トランシーバーの POWER ランプが点灯しない場合は、まず DC12V 電源の配線が間違いないか確認した上で、Ethernet 通信ユニットのヒューズ<sup>(P3-2参照)</sup>を交換してください。 交換方法は Ethernet 通信ユニット本体に付属の「施工説明書」をご覧く

交換方法は Ethernet 通信ユニット本体に付属の「施工説明書」をご覧 ださい。

#### 10BASE2

10BASE2で接続する場合、次に示す機器が必要になります。

- ・10BASE2用の同軸ケーブル
- ・AUI ケーブル
- ・T形アダプタ
- ・10BASE2 用ターミネータ
- ・トランシーバー
- ・トランシーバー供給用電源:DC12V

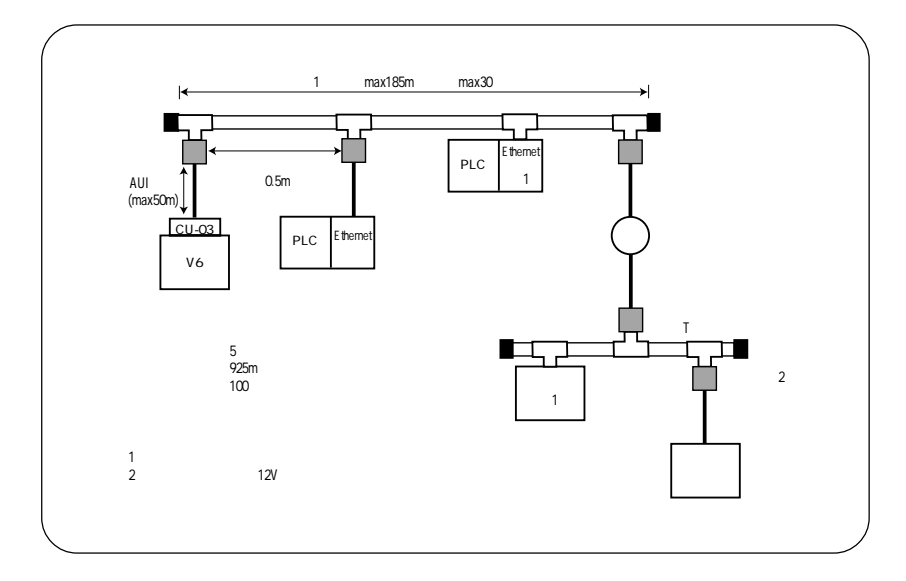

### トランシーバーについて

トランシーバーは SQE TEST 機能があるものをご使用ください。 (SQE TEST : Signal Quality Error Test)

| 推奨トランシーバ・ | -             |  |
|-----------|---------------|--|
| メーカー名     | 型式            |  |
| アライドテレシス  | CentreCOM 107 |  |

<sup>™</sup> AUIコネクタに強い力が加わるとユニットが破損する恐れがあります。 ☆ トランシーバーを接続する際はAUIケーブルを使用してください。

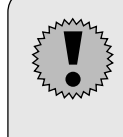

トランシーバーの POWER ランプが点灯しない場合は、まず DC12V 電源の配線が間違いないか確認した上で、Ethernet 通信ユニットのヒューズ<sup>(P3-2参照)</sup>を交換してください。 交換方法は Ethernet 通信ユニット本体に付属の「施工説明書」をご覧く

交換方法は Ethernet 通信ユニット本体に付属の「施工説明書」をご覧く ださい。

## 10BASE-T で接続する場合

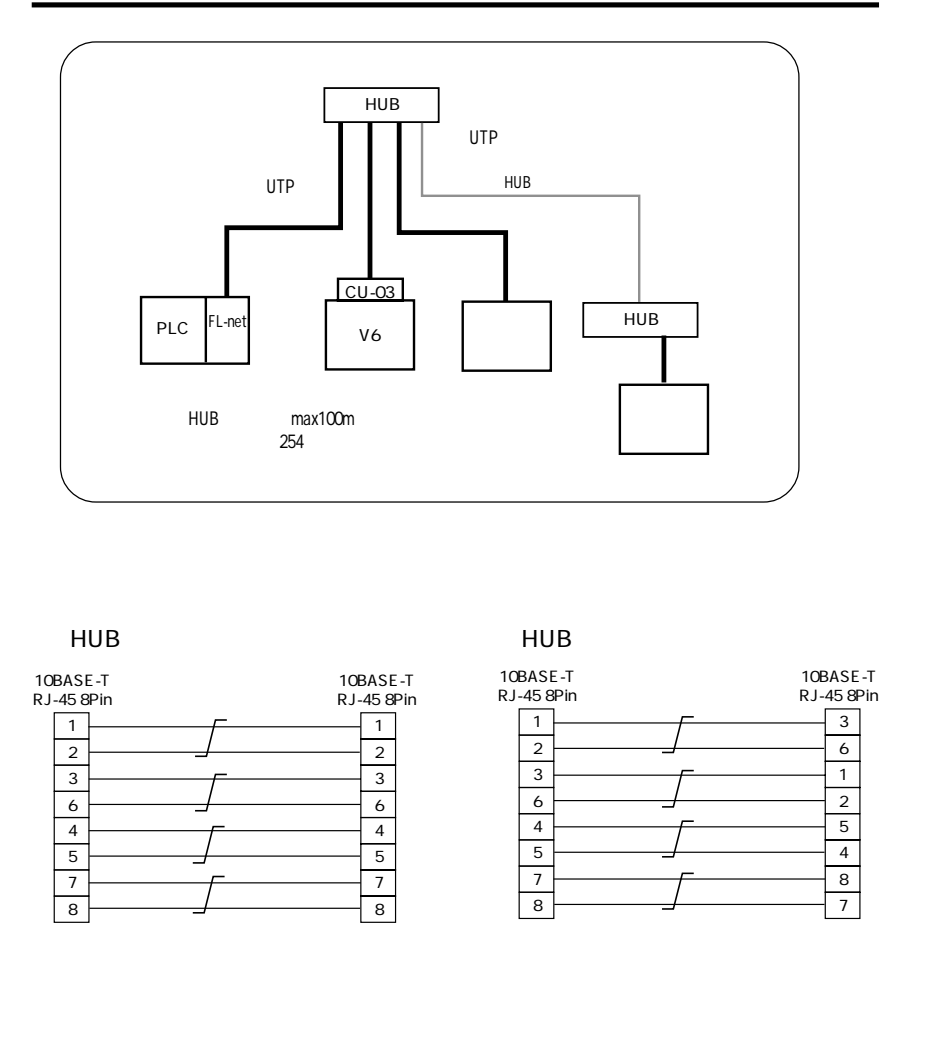

## ケーブルについて

ケーブルはメーカー推奨品をご使用ください。

| 推奨ケーブル(10BASE-T) |                   |  |
|------------------|-------------------|--|
| 各社               | ツイストペアケーブル カテゴリー5 |  |
|                  |                   |  |

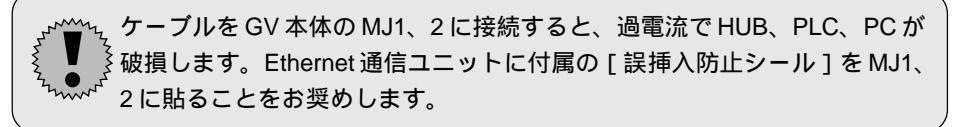

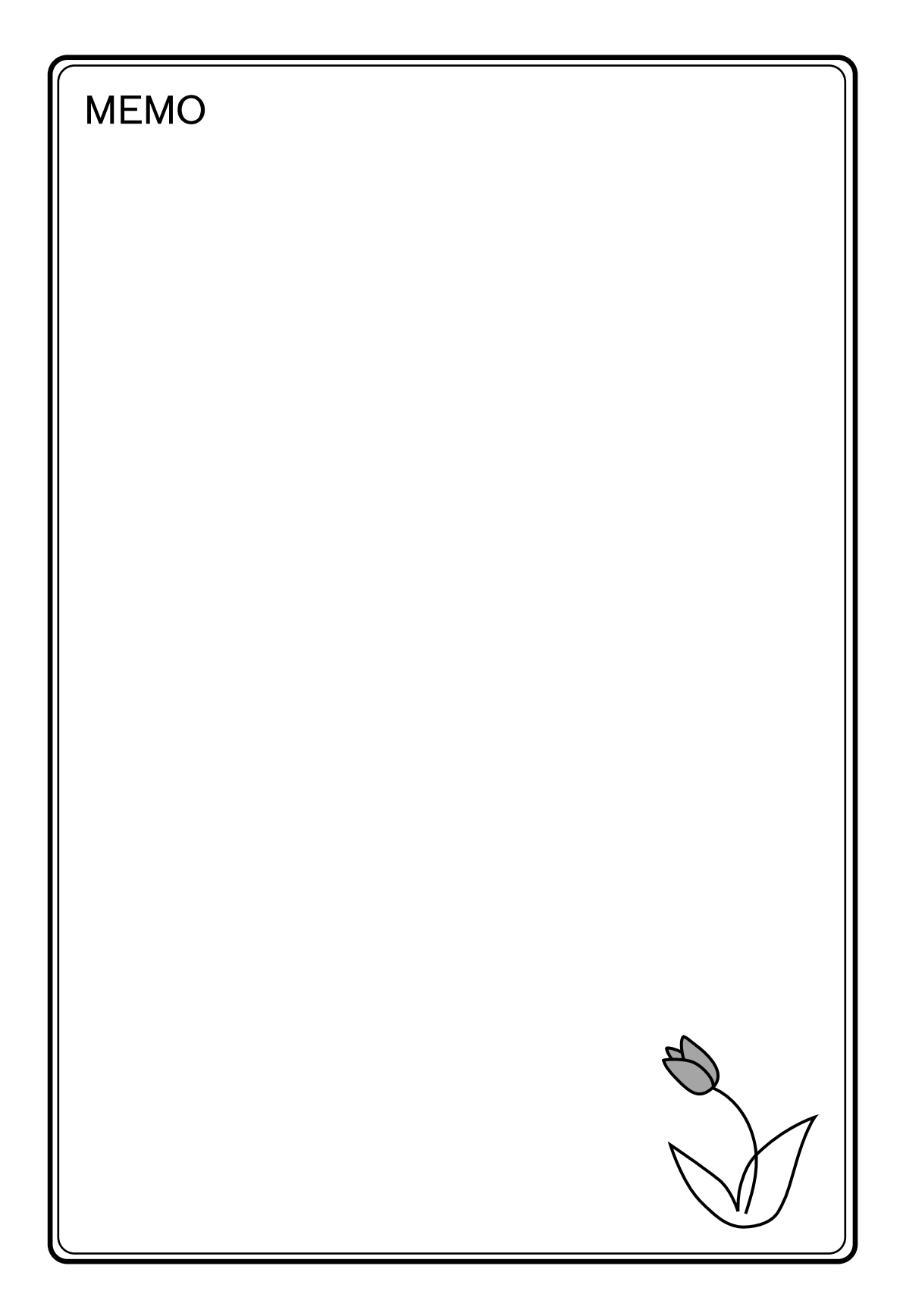

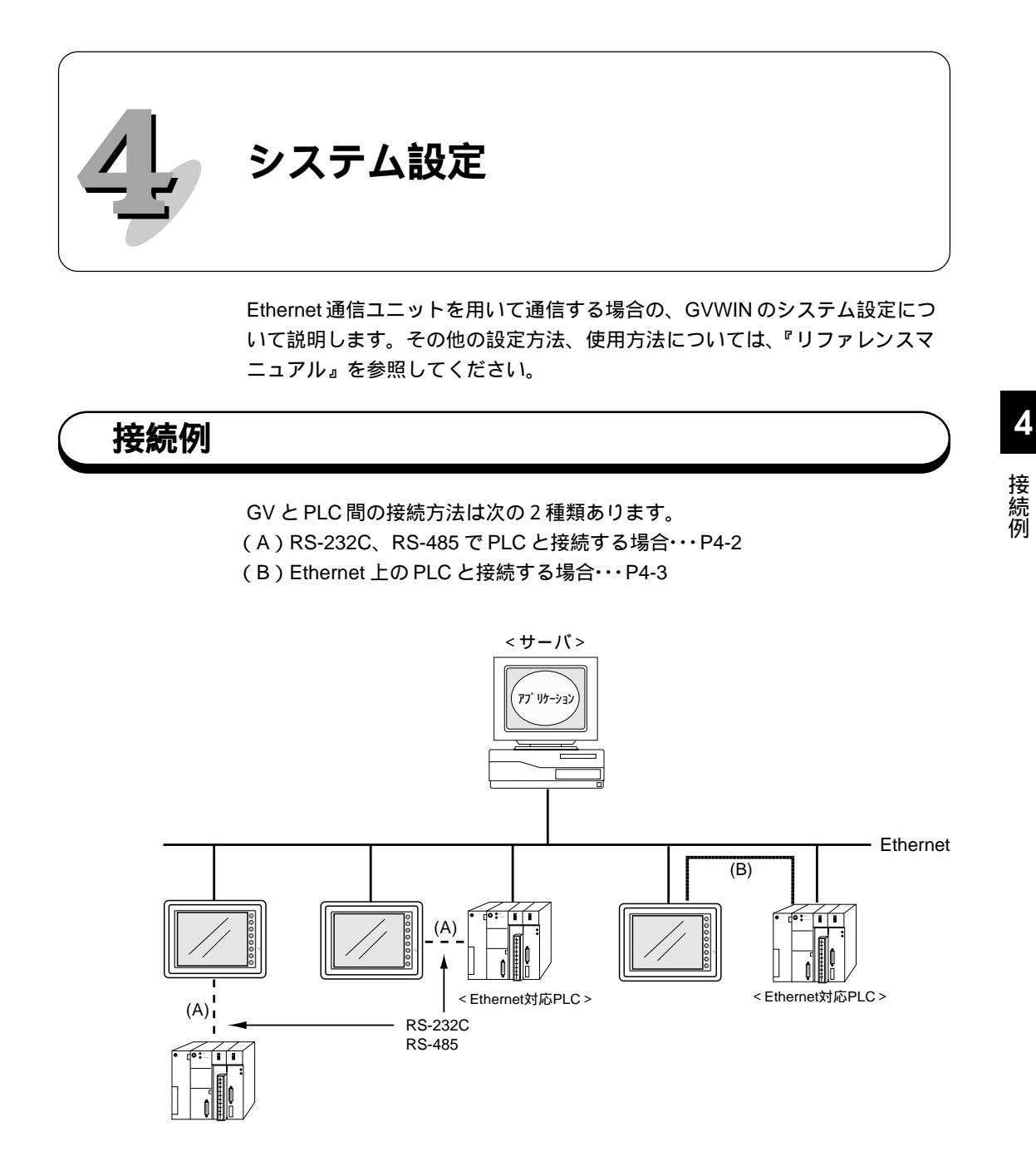

(A)か(B)かによって、システム設定の内容が異なります。 接続方法を確認の上、GVWINで設定してください。

4-1

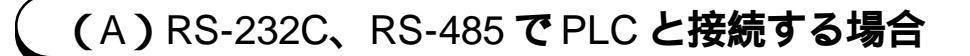

#### PLC タイプ設定

「編集項目(I)」 「システム設定(A)」 「PLCタイプ設定(P)」で、使 用する PLC を選択してください。

| PLC選択[松下 : MEWNET]                                                                                                    | ×        |
|----------------------------------------------------------------------------------------------------|----------|
| 松 ト: MEWNET           三菱: AnA/N/Uシリーズ           三菱: QnAシリーズ           三菱: QnHQ)シリーズ           三菱: ACPU ボート           三菱: ACPU ボート           三菱: QnHCPU ボート           三菱: ACPU ボート           三菱: QnHCPU ボート           三菱: QnHCPU ボート           三菱: QnHCPU ボート           三菱: CNHCPU ボート           三菱: FX:)リーズ           三菱: FX:)リーズ(A7 コトコル)           三菱: FX:>ジリーズ           三菱: FX:>ジリーズ           三菱: FX:>ジリーズ           三菱: FX:>ジリーズ           三菱: FX:>ジーズ |          |
| <ul> <li>○ マルチリンク2対応機種を表示</li> <li>● すべての機種を表示</li> </ul>                                                                                                    | OK ++v2h |

通信パラメータ設定

「編集項目(I)」 「システム設定(A)」 「通信パラメータ設定(T)」で 「Ethernetを使用する」にチェックマーク(☑)を付けます。

| 編集項目の ツール(工) ウィントウ           |                                         | 通信パラメータ                             | × |
|------------------------------|-----------------------------------------|-------------------------------------|---|
| スクリーン(S)<br>グラフィックライブラリ(G)   |                                         | メイン1 細かい設定                          |   |
| マルチオーバーラップ (M)<br>データブロック(D) |                                         | π <sup>*</sup> −μ−k <b>19200BPS</b> |   |
| メッセージ(E)<br>パターン(T)          |                                         | /==1.6% @ R\$2320 @ R\$422          |   |
| マクロブロック( <u>R</u> )          |                                         |                                     |   |
| ダイレクトブロックΦ                   |                                         | 読込IU7 DM00000                       |   |
| スクリーンフロック(C)<br>タイル(L)       |                                         | 書込IUF DM00050                       |   |
| 外字16(J)<br>外字32(K)           |                                         | □ 読込/書込エリア GD-80互換                  |   |
| 帳票(H)<br>スカリーンライブラリ(N)       |                                         | カレンタ <sup>×</sup> \$u16330          |   |
| システム設定(A)・                   | PLCタイプ設定(P)<br>毎集機類選択(M)                |                                     |   |
| 4                            | 通信パラメータ設定(1)                            | Up thernet を使用する                    |   |
|                              | ハッファリンクエリア設定(凹)<br>メモリカード設定(凹)          | 接流死                                 |   |
|                              | バーコード設定( <u>C</u> )<br>ファンクションスイッチ設定(E) |                                     |   |
|                              | その他の設定(Q)<br>イベントタイママクロ(E)              |                                     | 4 |
|                              | ネットワークテーブル 編集(出)                        |                                     |   |

「編集項目(I)」 「システム設定(A)」 「ネットワークテーブル編集(H)」でネット ワークテーブルの設定をします。 ネットワークテーブル編集については第5章を参照してください。

## (B) Ethernet 上の PLC と接続する場合

#### PLC タイプ設定

「編集項目(I)」 「システム設定(A)」 「PLCタイプ設定(P)」で、 [XXXXX(Etherenet)]となっている PLCを選択してください。

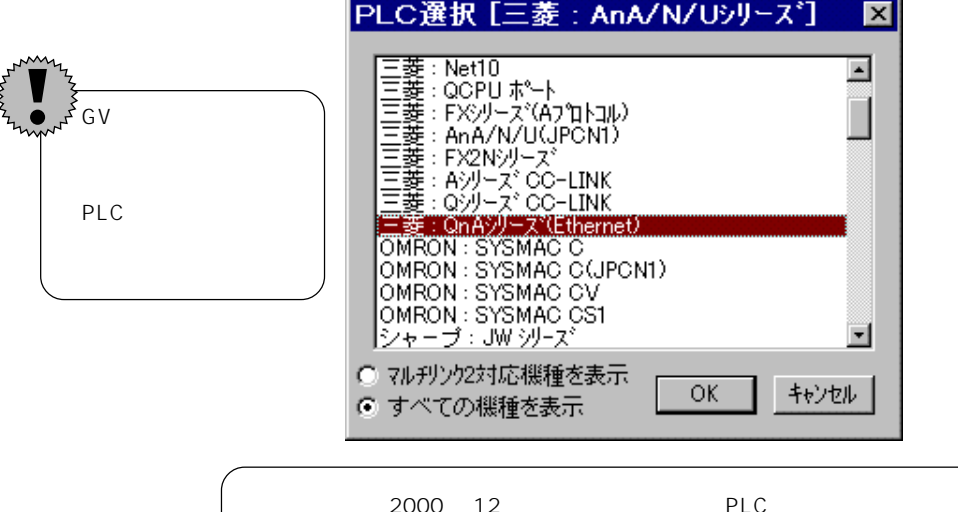

ただし、現在 (2000 年 12 月 ) サポートしている PLC は以下の機種になります。 三菱 QnAシリース<sup>\*</sup> 横河 FA-M3

#### 通信パラメータ設定

編集項目型 ツール(T) ウィンドウ スクリーン(S)... グラフィックライブラリ(G)...

マルチオーバーラップ(<u>M</u>). データブロック(<u>D</u>)... 「編集項目(I)」 「システム設定(A)」 「通信パラメータ設定(T)」で GVの接続先となる PLC の設定をします<sup>(P4-4)</sup>。

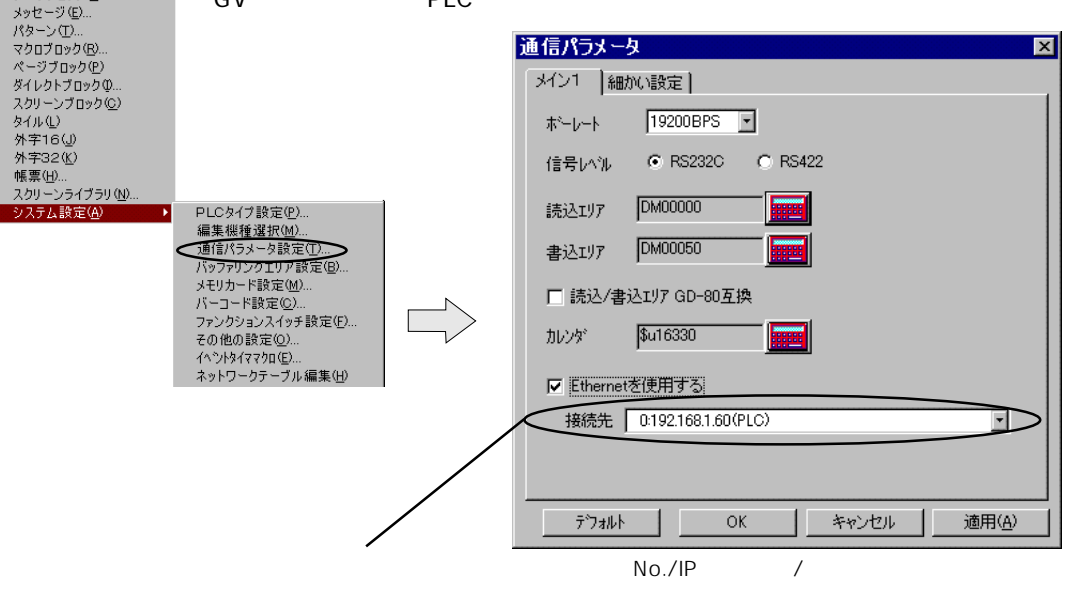

システム設定

4

Ethernet 上にある複数の PLC (同一機種)と通信する場合は [細かい設定]の [接続形式]で [1:n]を選択してください。

この場合、[メイン1]で設定した[接続先]のPLCのメモリに読込エリア/書込エリアが設定されます。

| 通信パラメータ                     | ×                        |
|-----------------------------|--------------------------|
| メイン1 細かい設定                  |                          |
|                             |                          |
| 接待形式 1 加 可設定。 相氏体           |                          |
|                             |                          |
|                             |                          |
| パリティ 」 通信異常処:               | 理                        |
| (○ 停止                       | <ul> <li>C 維続</li> </ul> |
|                             |                          |
| - データ長                      | - 文字処理                   |
| C 7년 까사 💿 1년 까사 💿 DEC       |                          |
| C Stroph C Stroph C BCD     | C MSB→LSB                |
|                             |                          |
| タイムアウト時間 50 📑 *10msec リトライロ | 18ty 3                   |
|                             |                          |
|                             | 웹 🕛 🖬 *msec              |
|                             |                          |
|                             |                          |

「編集項目(I)」 「システム設定(A)」 「ネットワークテーブル編集(H)」でネット ワークテーブルの設定をします。

ネットワークテーブル編集については第5章を参照してください。

| ネットワークテープ Iの設定がされていない場合は「接続先」の選択ができません。       |
|-----------------------------------------------|
| 通信パラメータ                                       |
| メイン1 細かい設定                                    |
| ポーレート. 19200BPS 🔽                             |
| (信号UAND)                                      |
| 読込IJ7 DM00000                                 |
| 書込IU7 DM00050                                 |
| □ 読込/書込IJ7 GD-80互換                            |
| カレンダ <b>\$u16330</b>                          |
| ✓ Ethernetを使用する                               |
| 接続                                            |
|                                               |
|                                               |
|                                               |
|                                               |
| '編集頃日(Ⅰ)」 'システム設定(Α)」 'ネットワーグーフル編集(Η)」でネットワーク |
| ァーノル編果をしに俊に、もつ一度、'迪信ハフメータ」の設定をしてくたさい。         |
|                                               |

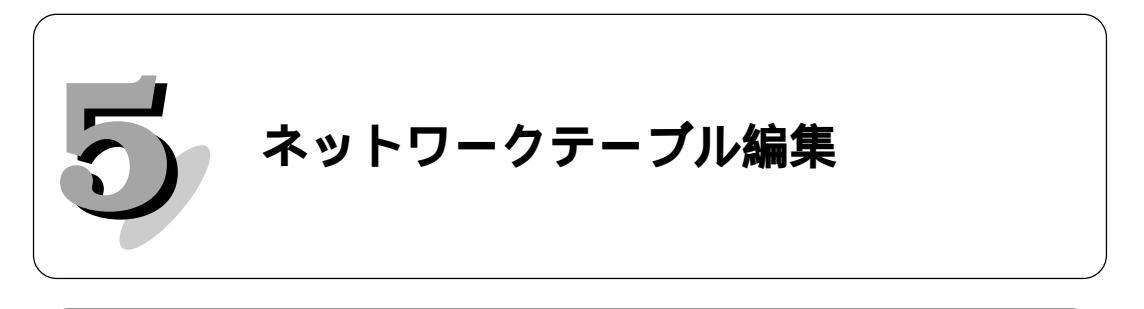

## ネットワークテーブル

ネットワークテーブルでは、Ethernet に接続する GV、PLC、PC の登録を行 います。

下図のようなネットワークの場合は(\*)の付いているノードをネットワー クテーブルに登録します。

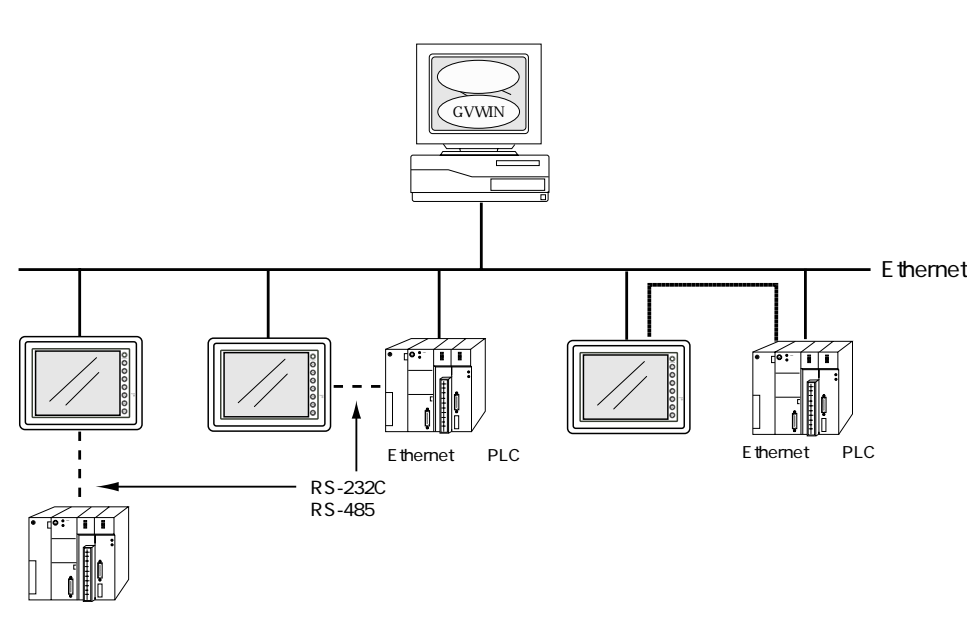

ネットワークテーブルは画面データと一緒にGV に転送されます。

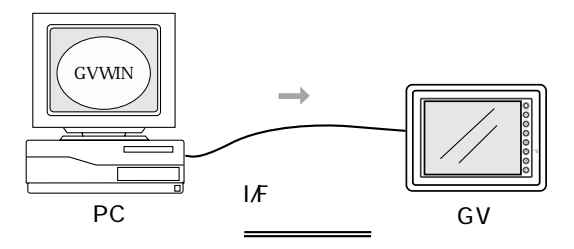

「通信パラメータ設定(T)」で「Ethernetを使用する」にした場合は、必ず 「ネットワークテーブル編集(H)」を行ってください。

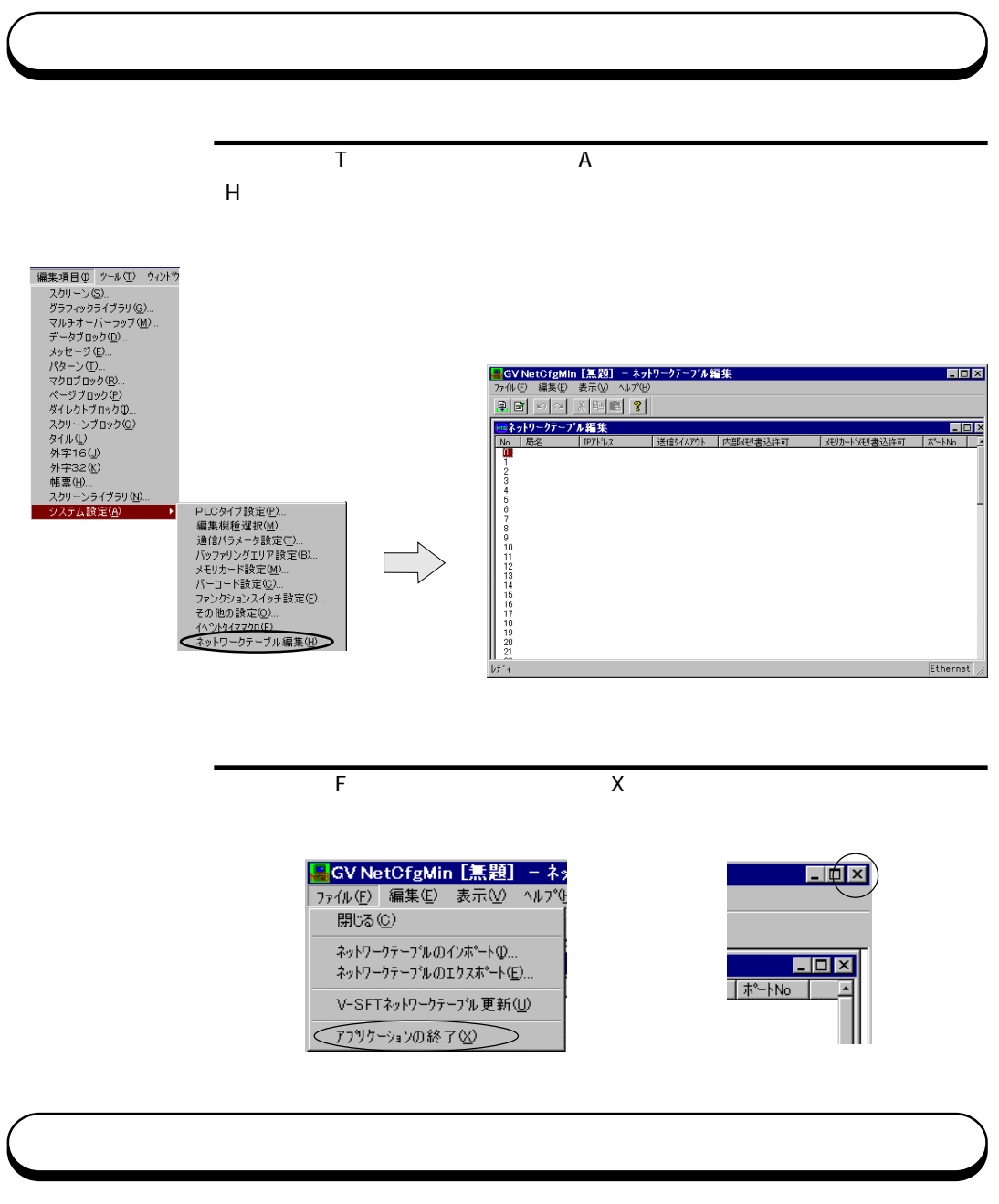

各メニューとアイコンは次のように対応しています。

ファイルメニュー

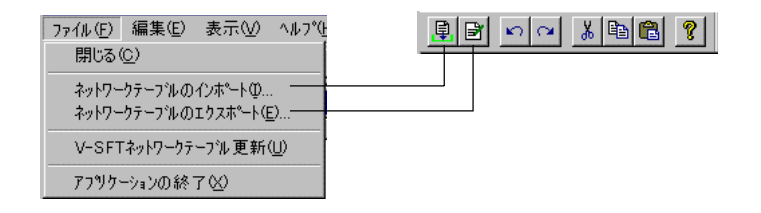

・ネットワークテーフ゛ルのインホ゜ート(ー)

すでにファイルとして保存されているネットワークテーブルを呼び出します。

・ネットワークテーフ゛ルのエクスホ゜ート( E )

編集中のネットワークテーブルをファイルとして保存します。

編集メニュー

| 編集(E) 表示(V)       | ^ルプ( <u>H</u> ) |  |
|-------------------|-----------------|--|
| 元に戻す(凹)           | Ctrl+Z =        |  |
| やり直し(型)           | Ctrl+Y −        |  |
| 切り取り( <u>T</u> )  | Otrl+X =        |  |
| ⊐t°−( <u>C</u> )  | Gtrl+G =        |  |
| 貼り付け(P)           | Ctrl+V =        |  |
| 削除( <u>D</u> )    | Del             |  |
| 変更( <u>M</u> )    |                 |  |
| すべて選択( <u>A</u> ) | Ctrl+A          |  |
| モニタ登録使用(S)        | •               |  |
| モニタ登録解除(N)        | •               |  |

・モニタ登録使用(S)

Ethernet 上の PLC と通信する場合に、<u>1台の GV のみモニタ登録</u>を使用する ことができます。

ネットワークテーブルNo.の左側にマークが表示されます。

| ┉ネットワークテーブル編集 |     |               |     |  |  |  |
|---------------|-----|---------------|-----|--|--|--|
| Ata           | 局名  | IP7ドレス        | 送   |  |  |  |
| (M(Ö ``)      | 608 | 192.168.1.52  | 15  |  |  |  |
| N             | рс  | 192.168.1.172 | 15  |  |  |  |
| 2             | plc | 192.168.1.51  | 15  |  |  |  |
| 3             | 610 | 192.168.1.55  | -15 |  |  |  |
| ll a -        | 610 | 100120155     | 10  |  |  |  |

・モニタ登録解除(N)

モニタ登録を解除する場合にクリックします。

表示メニュー

チェックマークを付けたものがネットワークテーブル編集上に表示されます。

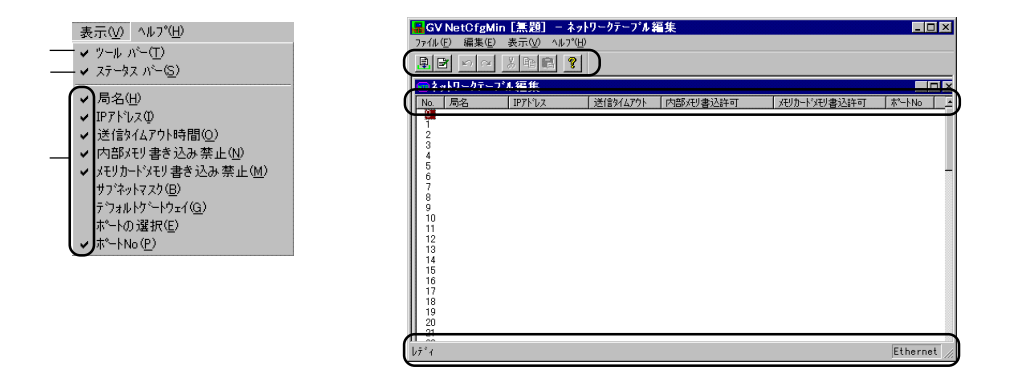

## ネットワークテーブル編集の設定方法

No.をダブルクリックします。 ネットワークテーブル設定ダイアログが表示されます。

|                | が配配し   | ?       |           |
|----------------|--------|---------|-----------|
| <b>局名</b>      | IP7hUz | 送信外仏アウト |           |
| 1 2            |        |         |           |
| 3<br>4<br>5    |        |         |           |
| 6              |        |         | N         |
| 8<br>9<br>10   |        |         | $\square$ |
| 11<br>12       |        |         | $\neg$    |
| 13<br>14       |        |         |           |
| 15<br>16<br>17 |        |         |           |
| 1 16           |        |         |           |

| ネットワークテーフ <sup>・</sup> ルN   | lo.0 設定        | ×    |
|-----------------------------|----------------|------|
|                             |                |      |
| 局名                          | V610-1         |      |
| IP7ኑ レス                     | 192.168.1.50   |      |
|                             |                | _    |
| 送信外仏アウト時間                   | 15             | ≭sec |
| π°−トNo                      | 10000          |      |
|                             |                |      |
| <ul> <li>TOBaseT</li> </ul> | C AUI          |      |
|                             |                |      |
| 「内部灯」                       |                |      |
| □ メモリカート・メモリ                |                |      |
|                             |                |      |
| □ デフォルトケートウェイ               | ( 0.0.0.0      |      |
| □ サフ*ネットマスク                 | 0.0.0          |      |
|                             | ОК <b>キ</b> ャン | th l |

局名

Ethernet 上で使用する GV 等の名 前を設定します。

```
IPアドレス
IPアドレスの設定をします。
```

Ethernet 対応 PLC を登録する場合は、必ず PLC 側の IP7ドレスと合わせて ください。 PLC 側の IP7ドレスの設定方法については、各 PLC マニュアルをご覧くだ さい。 サーバとなる PC を登録する場合は、必ず PC 側の IP7ドレスと合わせてく ださい。 PC 側の IP7ドレスの設定は、Windows 上の「ネットワーク」の設定で、 「TCP/IP」の「プロパティ」を開いて設定します。

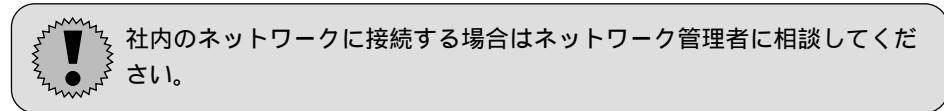

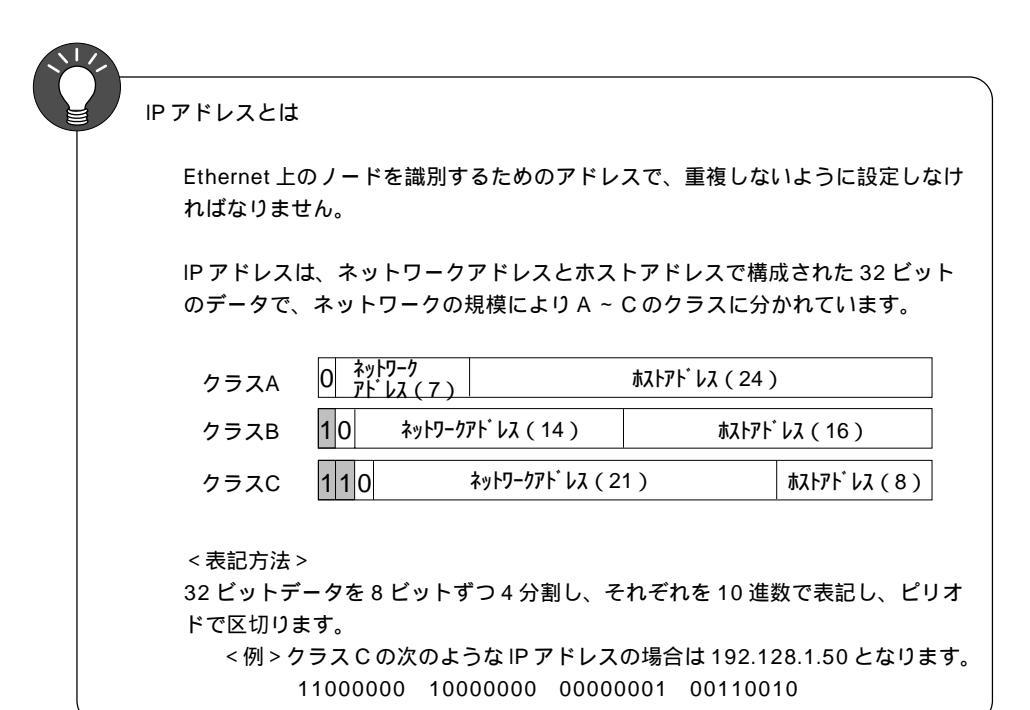

送信タイムアウト時間

PLC からのレスポンスを監視する時間を設定します。

ポートNo.

ポートNo.の設定をします。

使用する PLC によって、ポートNo. が固定の場合もあります。 各メーカーのマ ニュアルをご覧ください。

<例>

横河 FA-M3 12289 : 固定 三菱 Qシリーズ 5000 : デフォルト(変更可)

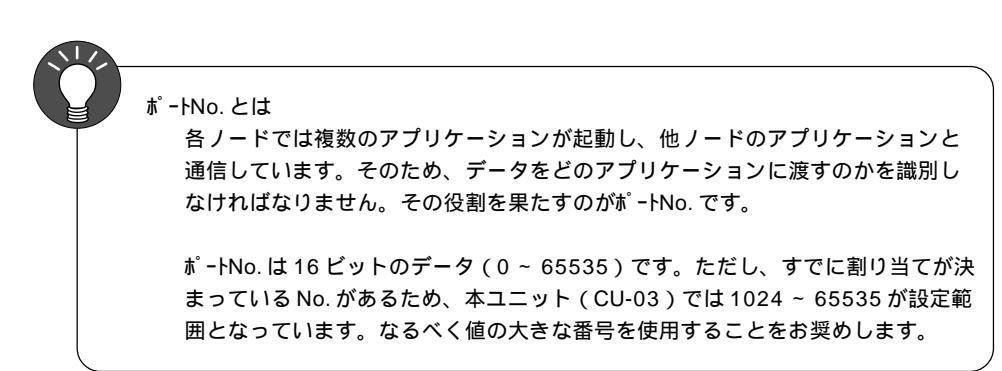

ぱ−ト 接続方法がAUIと10BASE-Tのどちらかを選択します。 メモリプ ロテクト

内部メモリ、メモリカードメモリへの書き込みを禁止する場合にチェックマーク() を付けます。

デフォルトゲートウェイ

デフォルトゲートウェイの設定をする場合にチェックマーク(▽)を付けます。

デフォルトゲートウェイとは

ネットワーク間の通信を行うものに、ゲートウェイ、ルータがあります。 これらを使用して、他のネットワークのノードと通信をする場合に、ゲートウェイ (ルータ)のIPアドレスを設定します。

#### サブ ネットマスク

サブネットマスクの設定をする場合にチェックマーク(▽)を付けます。 ただし、チェックマークを付けない場合は[255.255.255.0]に設定した場 合と同じ扱いになります。

| サブネットマスク<br>一つのネット <sup>」</sup><br>きに使用しま<br>IP アドレスの<br>ネットが割り | とは<br>ワークアドレスを<br>す。<br>ホストアドレスの<br>振られます。 | - 複数のネットワ<br>)一部をサブネッ | リーク(サブネッ<br>リトアドレスとす | ト)に分割する。<br>ることで、サブ | Ŀ |
|-----------------------------------------------------------------|--------------------------------------------|-----------------------|----------------------|---------------------|---|
| クラスB                                                            | 1 0 ネットワークス                                | 'Ի ፝ ዞス ( 14 )        | ホストアト                | LZ ( 16 )           |   |
| <b>サ</b> プ <sup>*</sup> ネットマスク                                  | 255.<br>111111111                          | 255.<br>111111111     | 255.<br>111111111    | 00000000            |   |
|                                                                 | ネットワーク                                     | りアト・レス                | サフ゛ネットアト゛レス          | ホストアト・レス            |   |

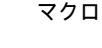

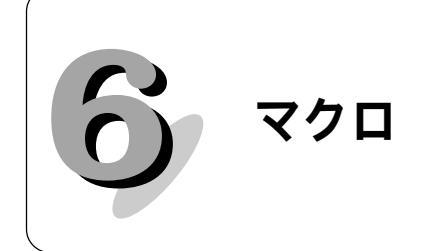

Ethernet で使用するマクロコマンド(SEND/EREAD/EWRITE)の説明をしま す。その他のマクロコマンドについては、『リファレンスマニュアル』を参照 してください。

(マクロコマンド

#### 【EREAD】

F3 で指定したネットワークテーブルNo.を持つ GV の F1 メモリから F2 ワード数分を F0 メモリに読み込みます。

使用可能デバイス

|    | 内部メモリ | PLCメモリ | 定数 | メモリカード | 間接指定 | Wワード | IPアドレス |
|----|-------|--------|----|--------|------|------|--------|
| F0 | 0     | 0      |    | 0      | 0    |      |        |
| F1 | 0     | 0      |    | 0      | 0    |      |        |
| F2 | 0     |        | 0  |        |      |      |        |
| F3 | 0     |        | 0  |        |      |      | Ó      |

EREAD: メモリの読み込み EREAD F0 = F1 C:F2 F3

例)GV:Aのマクロコマンド

GV:A が PLC:B のデータを読み込んで PLC:A に転送する場合に GV:A で 使用するマクロコマンドは下記のようになります。

[記述] EREAD D200 = D100 C:2 B | | | | | | 読込元先頭メモリ | 読込元アドレス 転送先先頭メモリ 転送ワード数

[内容] PLC:BのD100から2ワードをPLC:AのD200に読み込みます。

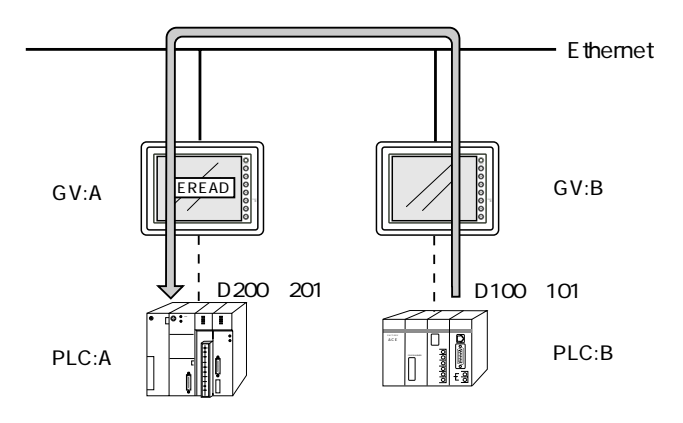

## [EWRITE]

F2 メモリから F3 ワード数分を F1 で指定したネットワークテーブ INo. を持つ GV の F0 メモリに書き込みます。

|    | 内部メモリ | PLCメモリ | 定数 | メモリカード | 間接指定 | Wワード | IPアドレス |
|----|-------|--------|----|--------|------|------|--------|
| F0 | 0     | 0      |    | 0      | 0    |      |        |
| F1 | 0     |        | 0  |        |      |      | 0      |
| F2 | 0     | 0      |    | 0      | 0    |      |        |
| F3 | 0     |        | 0  |        |      |      |        |

使用可能デバイス

EWRITE:メモリの書き込み EWRITE F0 F1 = F2 C:F3

例) GV:A のマクロコマンド

GV:A のデータを PLC:B に書き込む場合に、GV:A で使用するマクロコ マンドは下記のようになります。

[記述] EWRITE D100 B = \$u100 C:2 | | | | 書込先アドレス | 転送ワード数 書込先先頭メモリ 転送元先頭メモリ

[内容] GV:Aの\$u100から2ワードをPLC:BのD100に書き込みます。

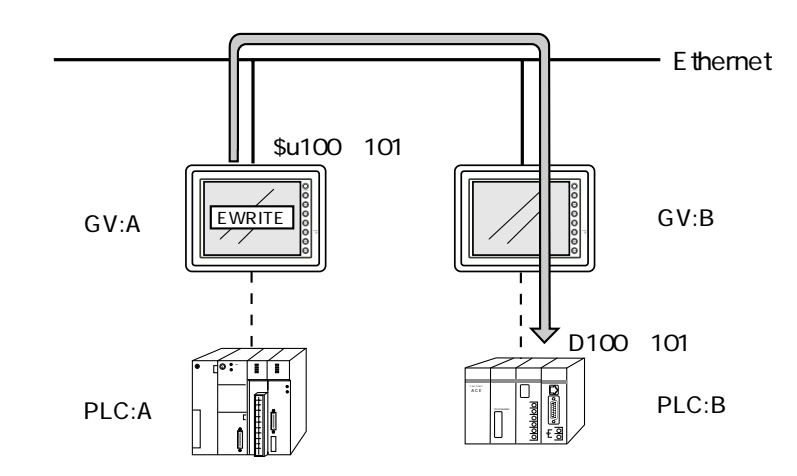

### [SEND]

F0 メモリから F1 ワード数分を F2 で指定したネットワークテーブルNo. を持つサーバに 転送します。

|    | 使用可能デバイス |        |    |        |      |      |        |  |
|----|----------|--------|----|--------|------|------|--------|--|
|    | 内部メモリ    | PLCメモリ | 定数 | メモリカード | 間接指定 | Wワード | IPアドレス |  |
| F0 | 0        | 0      |    | 0      | 0    |      |        |  |
| F1 | 0        |        | 0  |        |      |      |        |  |
| F2 | 0        |        | 0  |        |      |      | 0      |  |

SEND: サーバに転送 SEND F0 C:F1 TO:F2

例 ) GV:B のマクロコマンド

GV:B からサーバ:A にデータを送る場合に GV:B で使用するマクロコマ ンドは下記のようになります。

[記述]SEND \$u100 = C:2 A | | | 転送元先頭メモリ | 転送先アドレス 転送ワード数

[内容] GV:Bの内部メモリ \$u100 から 2 ワードをサーバ:A に送ります。

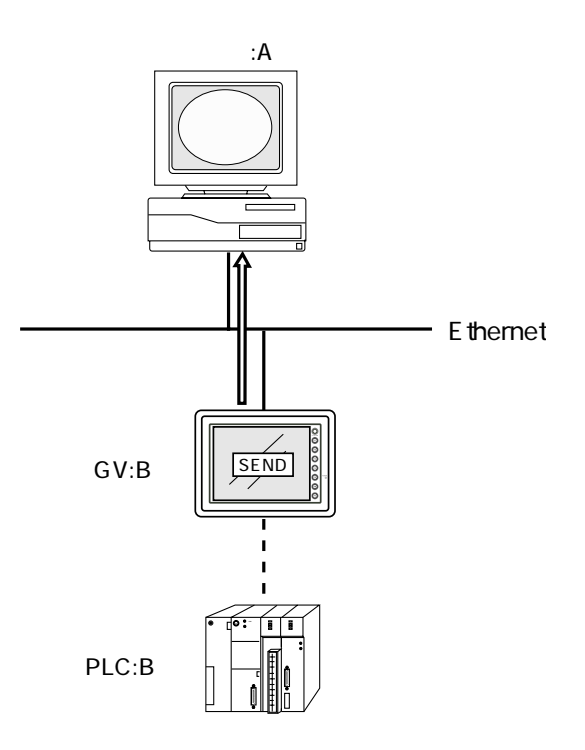

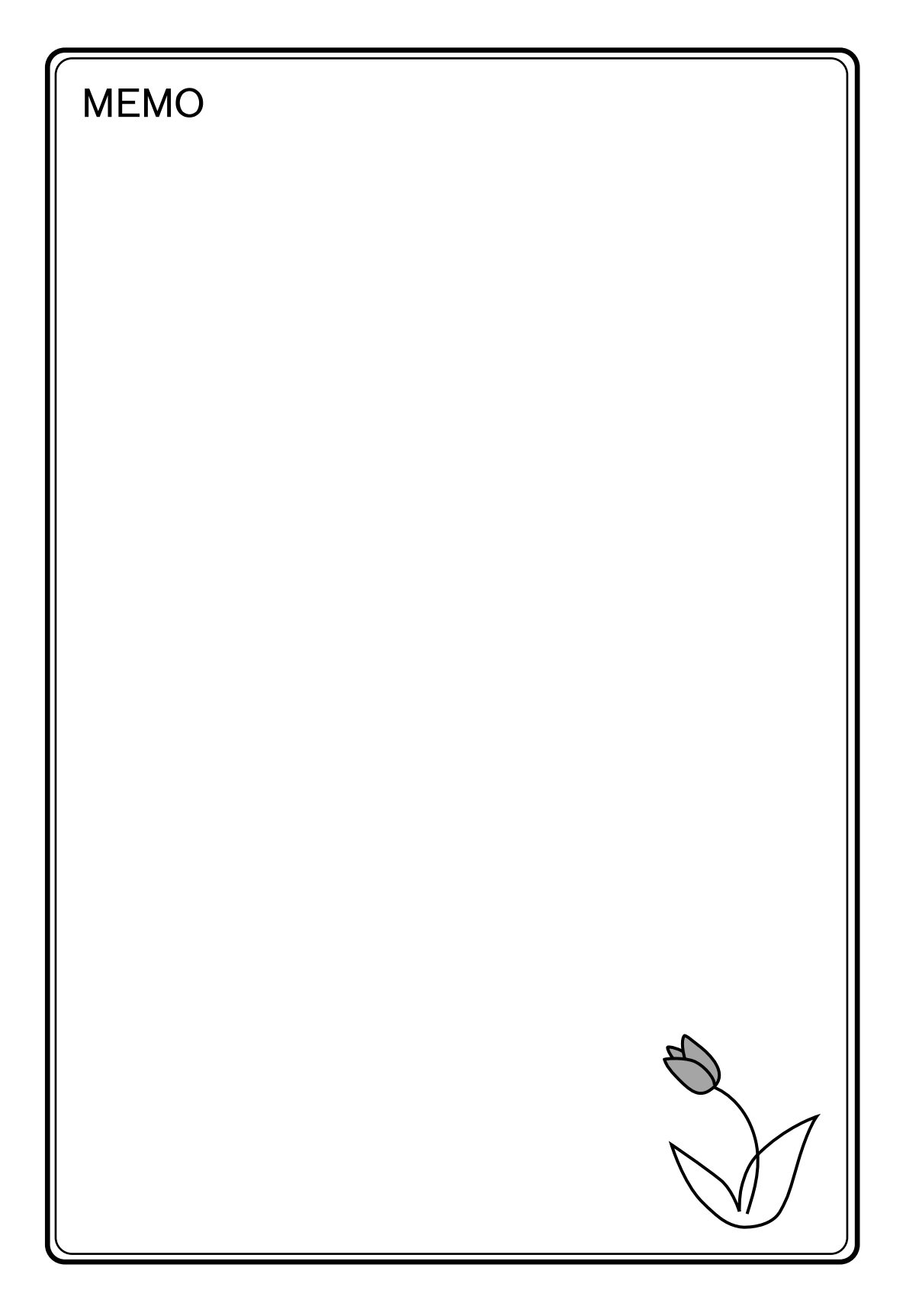

# システムメモリ

GVのシステムメモリ(\$s)にEthernetの状態が出力されます。

本章では Ethernet の状態が出力される範囲(\$s514~619)の説明をしています。

その他の範囲については、『リファレンスマニュアル』を参照してください。

#### 一覧

| アドレス   | 内容                       |
|--------|--------------------------|
| :      | E                        |
| \$s514 | マクロユーザー要求ウエイト(0:なし 1:あり) |
| 515    | マクロユーザー要求ウェイト実行結果        |
| 516    |                          |
| 517    |                          |
| 518    | イーサネット状態                 |
| 519    |                          |
| 520    | ネットワークテーブル0状態            |
| 521    | ネットワークテーブル 1 状態          |
| 522    | ネットワークテーブル2状態            |
| 523    | ネットワークテーブル3状態            |
| 524    | ネットワークテーブル4状態            |
| 525    | ネットワークテーブル5状態            |
| 526    | ネットワークテーブル6状態            |
| 527    | ネットワークテーブル 7 状態          |
| 528    | ネットワークテーブル8状態            |
| 529    | ネットワークテーブル9状態            |
| 530    | ネットワークテーブル 10 状態         |
| 531    | ネットワークテーブル 11 状態         |
| 532    | ネットワークテーブル 12 状態         |
| 533    | ネットワークテーブル 13 状態         |
| 534    | ネットワークテーブル 14 状態         |
| 535    | ネットワークテーブル 15 状態         |
| 536    | ネットワークテーブル 16 状態         |
| 537    | ネットワークテーブル 17 状態         |
| 538    | ネットワークテーブル 18 状態         |
| 539    | ネットワークテーブル 19 状態         |
| 540    | ネットワークテーブル 20 状態         |
| 541    | ネットワークテーブル 21 状態         |

システムメモリ

| アドレス   | 内容               |
|--------|------------------|
| \$s542 | ネットワークテーブル 22 状態 |
| 543    | ネットワークテーブル 23 状態 |
| 544    | ネットワークテーブル 24 状態 |
| 545    | ネットワークテーブル 25 状態 |
| 546    | ネットワークテーブル 26 状態 |
| 547    | ネットワークテーブル 27 状態 |
| 548    | ネットワークテーブル 28 状態 |
| 549    | ネットワークテーブル 29 状態 |
| 550    | ネットワークテーブル 30 状態 |
| 551    | ネットワークテーブル 31 状態 |
| 552    | ネットワークテーブル 32 状態 |
| 553    | ネットワークテーブル 33 状態 |
| 554    | ネットワークテーブル 34 状態 |
| 555    | ネットワークテーブル 35 状態 |
| 556    | ネットワークテーブル 36 状態 |
| 557    | ネットワークテーブル 37 状態 |
| 558    | ネットワークテーブル 38 状態 |
| 559    | ネットワークテーブル 39 状態 |
| 560    | ネットワークテーブル 40 状態 |
| 561    | ネットワークテーブル 41 状態 |
| 562    | ネットワークテーブル 42 状態 |
| 563    | ネットワークテーブル 43 状態 |
| 564    | ネットワークテーブル 44 状態 |
| 565    | ネットワークテーブル 45 状態 |
| 566    | ネットワークテーブル 46 状態 |
| 567    | ネットワークテーブル 47 状態 |
| 568    | ネットワークテーブル 48 状態 |
| 569    | ネットワークテーブル 49 状態 |
| 570    | ネットワークテーブル 50 状態 |
| 571    | ネットワークテーブル 51 状態 |
| 572    | ネットワークテーブル 52 状態 |
| 573    | ネットワークテーブル 53 状態 |
| 574    | ネットワークテーブル 54 状態 |
| 575    | ネットワークテーブル 55 状態 |
| 576    | ネットワークテーブル 56 状態 |
| 577    | ネットワークテーブル 57 状態 |
| 578    | ネットワークテーブル 58 状態 |
| 579    | ネットワークテーブル 59 状態 |
| 580    | ネットワークテーブル 60 状態 |
| 581    | ネットワークテーブル 61 状態 |
| 582    | ネットワークテーブル 62 状態 |
| 583    | ネットワークテーブル 63 状態 |

| アドレス   | 内                | 容 |
|--------|------------------|---|
| \$s584 | ネットワークテーブル 64 状態 |   |
| 585    | ネットワークテーブル 65 状態 |   |
| 586    | ネットワークテーブル 66 状態 |   |
| 587    | ネットワークテーブル 67 状態 |   |
| 588    | ネットワークテーブル 68 状態 |   |
| 589    | ネットワークテーブル 69 状態 |   |
| 590    | ネットワークテーブル 70 状態 |   |
| 591    | ネットワークテーブル 71 状態 |   |
| 592    | ネットワークテーブル 72 状態 |   |
| 593    | ネットワークテーブル 73 状態 |   |
| 594    | ネットワークテーブル 74 状態 |   |
| 595    | ネットワークテーブル 75 状態 |   |
| 596    | ネットワークテーブル 76 状態 |   |
| 597    | ネットワークテーブル 77 状態 |   |
| 598    | ネットワークテーブル 78 状態 |   |
| 599    | ネットワークテーブル 79 状態 |   |
| 600    | ネットワークテーブル 80 状態 |   |
| 601    | ネットワークテーブル 81 状態 |   |
| 602    | ネットワークテーブル 82 状態 |   |
| 603    | ネットワークテーブル 83 状態 |   |
| 604    | ネットワークテーブル 84 状態 |   |
| 605    | ネットワークテーブル 85 状態 |   |
| 606    | ネットワークテーブル 86 状態 |   |
| 607    | ネットワークテーブル 87 状態 |   |
| 608    | ネットワークテーブル 88 状態 |   |
| 609    | ネットワークテーブル 89 状態 |   |
| 610    | ネットワークテーブル 90 状態 |   |
| 611    | ネットワークテーブル 91 状態 |   |
| 612    | ネットワークテーブル 92 状態 |   |
| 613    | ネットワークテーブル 93 状態 |   |
| 614    | ネットワークテーブル 94 状態 |   |
| 615    | ネットワークテーブル 95 状態 |   |
| 616    | ネットワークテーブル 96 状態 |   |
| 617    | ネットワークテーブル 97 状態 |   |
| 618    | ネットワークテーブル 98 状態 |   |
| 619    | ネットワークテーブル 99 状態 |   |

#### アドレス説明

\$s514、515

マクロコマンド【SEND】【EREAD】【EWRITE】に関するメモリです。

- \$s514: マクロの実行形態を設定します。
  [0]の場合、Ethernetに対してコマンドの要求を行ったとき、コマンドの終了を待たずに次のマクロを実行します。
  [0以外]の場合、コマンドが終了するまで待機状態となり、終了後に、次のマクロを実行します。
- \$s515: マクロの実行結果を格納します。[0]以外の値はエラーです。 内容についてはエラーコード(P10-3)を参照してください。 ただし、\$s514が[0]の場合、コマンド要求までの内容を格納し ます。

\$s518

Ethernet の現在の状態を格納します。[0] 以外の値はエラーです。 内容についてはエラーコード (P10-2) を参照してください。

\$s520 ~ 619

ネットワークテーブル No.0~99の状態を格納します。

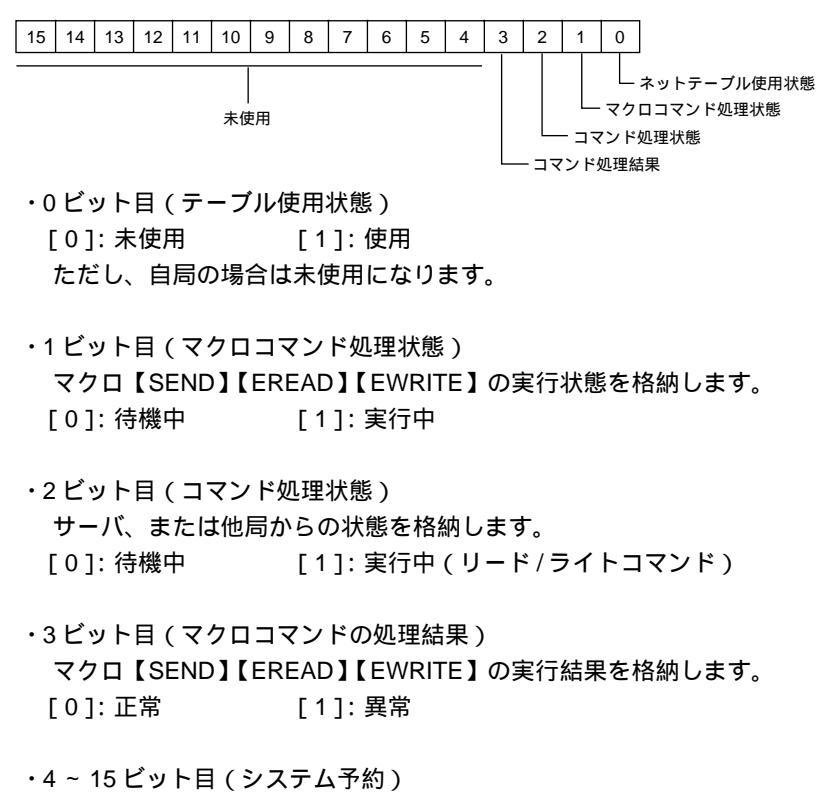

現時点で使用しないエリアなので、必ず[0]に設定します。

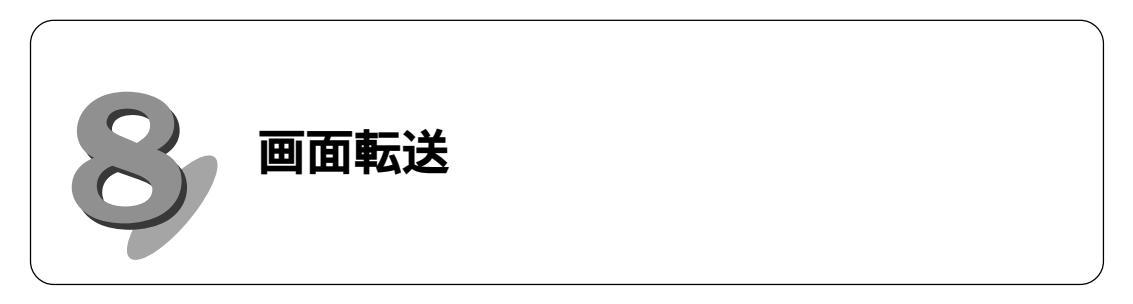

サーバ上のGVWINから Ethernet で画面転送をする方法について説明します。

転送方法

1. [転送] アイコンをクリックすると、[転送] ダイアログが表示されます。

| ファイル(F) 編集(E) 表示(V) 作i | 転送                                                                                                  | ×                       |
|------------------------|----------------------------------------------------------------------------------------------------|-------------------------|
|                        | 転送デバイス<br>© 添香<br>© メモリカート*                                                                         | 転送データ                   |
|                        | <ul> <li>シミュレータを使用する</li> <li>受信時コントを取り込む</li> <li>すべてを送信する</li> <li>Ethernetで転送 / 00.00</li> </ul> | C フォントデータ               |
|                        | - 転送方法<br>PC ->PC <pc< th=""><th>&lt;-&gt; 「店朝近</th></pc<>                                          | <-> 「店朝近                |
|                        | 41                                                                                                  | システムのアップゲート<br>シセル 詳細設定 |

2. [ Ethernet で転送] にチェック ( () ) を付けます。

| 転送                                                                                                    | ×                                                         |
|----------------------------------------------------------------------------------------------------|-----------------------------------------------------------|
| <ul> <li>転送デバイス</li> <li>● 床価</li> <li>● メリカード</li> <li>● ジミュレータを使用する</li> <li>● 受信時コメントを取り込む</li> <li>*べて法送信する</li> <li>▼ Enernetで転送 / 0.0.00</li> </ul> | 転送データ<br>© 画面データ<br>C I/Fドライバ<br>C 本体ブログラム<br>C フォントデータ   |
| ─転送方法PC <                                                                                                    | PC <-> 「情報!!!!<br>システムのアップ <sup>や</sup> テ <sup>ゃ</sup> ート |

画面転送

3. [詳細設定]スイッチをクリックします。[IPアドレス設定]ダイアログが 表示されます。

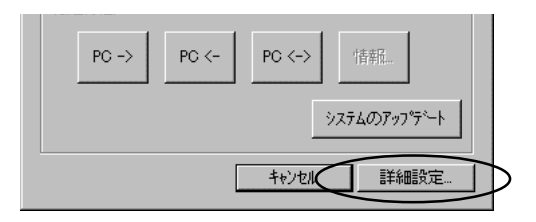

 
 4. 画面転送する GV を選んで、[<<] スイッチをクリックすると、[局名], [IP アドレス]が表示されます。

[OK]をクリックします。

| IPアドレス | 没定           | ×                                        |
|--------|--------------|------------------------------------------|
| 局名     | V612         | PLC(192.168.1.50)<br>PC(192.168.1.55)    |
| IPアドレス | 192.168.1.61 | GV50(192.168.1.60)<br>GV60(192.168.1.61) |
|        |              |                                          |
|        |              |                                          |
|        | OK           | キャンセル 参照                                 |

5. 転送先の IP アドレスを確認して [PC->]をクリックします。

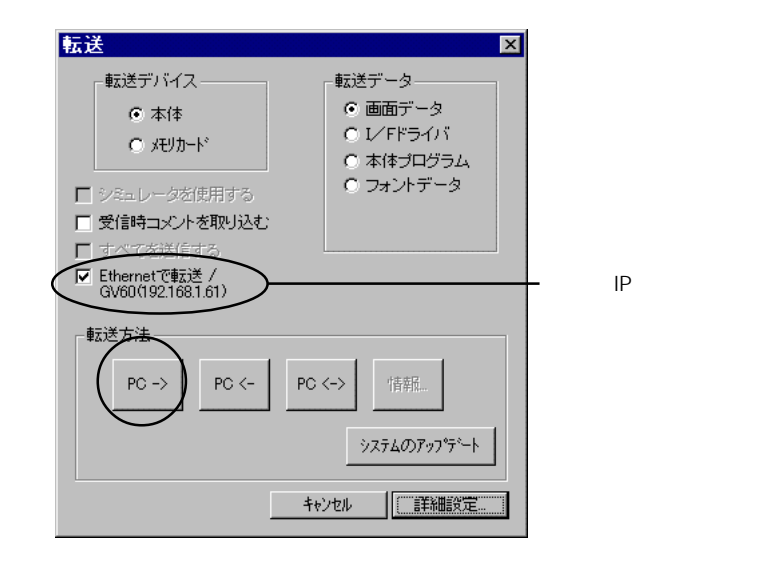

6. 転送が開始します。

## 注意事項

故障等で GV を交換する際、GV にはネットワークテーブルが転送されていな い場合があり、サーバからのデータ転送ができません。 この時は、ローカルメイン画面で ・IP アドレス ・デフォルトゲートウェイ

- ・サブネットマスク
- の設定を一時的に行います。

ただし、ポート No. は 10000 固定です。 GVWIN からネットワークテーブルが転送された時点で、データは更新されま す。

#### 設定方法

1. ローカルメイン画面の [Ethernet] スイッチを押します。

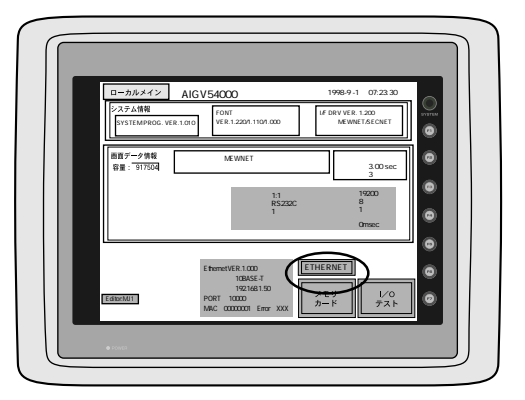

Ethernet 設定画面が表示されます。
 IP アドレスと接続方法(10BASE-T/AUI)の設定をしてください。
 必要ならばデフォルトゲートウェイ、サブネットマスクの設定もしてください。

|                                                                           |         | Ŋ  |
|---------------------------------------------------------------------------|---------|----|
| イーサネット                                                                    | ローカルメイン |    |
| ゲートウェイ、サブマスクが0の場合は使用しませ<br>IPアドレス: 100.000.000000000000000000000000000000 | th. •   |    |
| ゲートウェイ: 0. 0. 0. 0.<br>サブマスク: 0. 0. 0. 0.                                 |         |    |
| 10BASE-T                                                                  |         |    |
|                                                                           | •       |    |
|                                                                           | 設定完     | Н  |
| çağı                                                                      |         | IJ |

- 3. 設定が終了したら、[設定完]スイッチを押してローカルメイン画面に戻り ます。
- 4. P8-1の手順でサーバから画面転送をしてください。

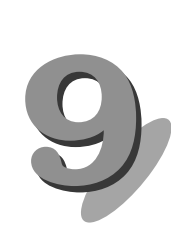

## Ethernet アクセス関数 (HKEtn10.DLL)

サーバとGVをEthernetで通信する場合は、弊社供給のHKEtn10.dllを用いた アプリケーションをVisual C++、Visual Basic等で作成しなければなりません。

## Sample フォルダ

GVWINのCD-ROMにはEthernet通信用のSampleフォルダがあります。 フォルダ内のファイルはVisual C++で作成したサンプルプログラムです。 アプリケーション作成時に参考にしてください。 必要ならば、コピーして使用してください。

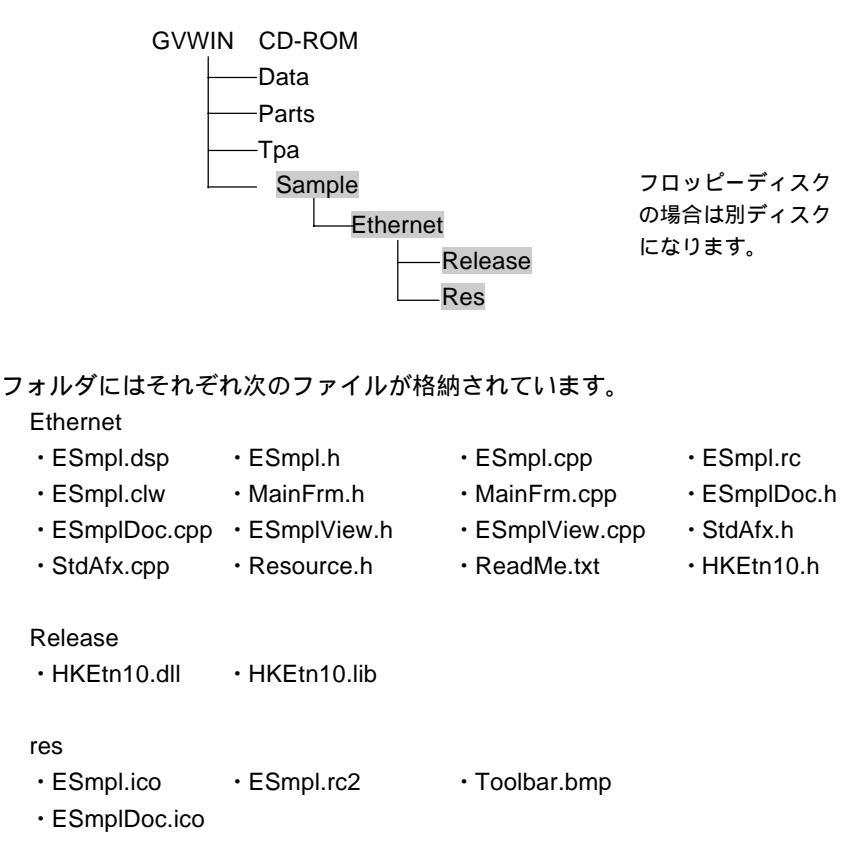

9

## 関数仕様

## 一覧

| Read      |                                                                             |       |
|-----------|-----------------------------------------------------------------------------|-------|
| PLC メモリ   | int HKEtn_ReadPlcMemory(WORD *dp,unsigned short Wordcnt,int                 |       |
| ワード       | DeviceType,DWORD addr,char *lpAddr,int DFlag=TRUE)                          | F 9-3 |
| PLC メモリ   | int HKEtn_ReadPlcMemory2(DWORD *dp,unsigned short Wordcnt,int               |       |
| ダブルワード    | DeviceType,DWORD addr,char *lpAddr,int DFlag=TRUE)                          |       |
| 内部メモリ     | int HKEtn_ReadInternalMemory(WORD *dp,unsigned short Wordcnt,int            | F 9-4 |
| ワード       | DeviceType,DWORD addr,char *lpAddr,int DFlag=TRUE)                          |       |
| メモリカード    | int HKEtn_ReadCardMemory(WORD *dp,unsigned short Wordcnt,int FileNo,int     | P0-5  |
| メモリワード    | RecordNo,DWORD addr,char *lpAddr,int DFlag=TRUE)                            | 1 3-3 |
| PLC メモリ   | int HKEtn_ReadPlcBitMemory(int *lpOnFlag,int DeviceType,DWORD addr,int      |       |
| ビット       | BitNo,char *lpAddr)                                                         | DO 6  |
| 内部メモリ     | int HKEtn_ReadInternalBitMemory(int *lpOnFlag,int DeviceType,DWORD addr,int | F9-0  |
| ビット       | BitNo,char *lpAddr)                                                         |       |
| メモリカード    | int HKEtn_ReadCardBitMemory(int *lpOnFlag,int FileNo,int RecordNo,DWORD     |       |
| メモリビット    | addr,int BitNo,char *lpAddr)                                                | P0 7  |
| PLC メモリ   | int HKEtn_ReadBlockMemory(WORD *sp,BYTE *pReadblockData,int                 | F 9-1 |
| ワード(ブロック) | BlockCnt,char *lpAddr)                                                      |       |

#### Write

| PLC メモリ | int HKEtn_WritePlcMemory(WORD *sp,unsigned short Wordcnt,int             |        |
|---------|--------------------------------------------------------------------------|--------|
| ワード     | DeviceType,DWORD addr,char *lpAddr,int DFlag=TRUE)                       |        |
| PLC メモリ | int HKEtn_WritePlcMemory2(DWORD *sp,unsigned short Wordcnt,int           | F9-0   |
| ダブルワード  | DeviceType,DWORD addr,char *lpAddr,int DFlag=TRUE)                       |        |
| 内部メモリ   | int HKEtn_WriteInternalMemory(WORD *sp,unsigned short Wordcnt,int        |        |
| ワード     | DeviceType,DWORD addr,char *lpAddr,int DFlag=TRUE)                       | F9-9   |
| メモリカード  | int HKEtn_WriteCardMemory(WORD *sp,unsigned short Wordcnt,int FileNo,int | D0 10  |
| メモリワード  | RecordNo,DWORD addr,char *lpAddr,int DFlag=TRUE)                         | F 9-10 |
| PLC メモリ | int HKEtn_WritePlcBitMemory(int DeviceType,DWORD addr,int BitNo,int      | DO 11  |
| ビット     | OnFlag,char *lpAddr)                                                     | F9-11  |
| 内部メモリ   | int HKEtn_WriteInternalBitMemory(int DeviceType,DWORD addr,int BitNo,int |        |
| ビット     | OnFlag,char *lpAddr)                                                     | DO 10  |
| メモリカード  | int HKEtn_WriteCardBitMemory(int FileNo,int RecordNo,DWORD addr,int      | F9-12  |
| メモリビット  | BitNo,int OnFlag,char *lpAddr)                                           |        |

その他

| 初期化関数        | int HKEtn_Init(unsigned short Port=10000,int Retry=3,int |       |
|--------------|----------------------------------------------------------|-------|
|              | RecvTime=2,int RecvTime2=10)                             | P9-13 |
| GV からの受信待ち   | int HKEtn_Recvfrom(BYTE *dp,short *lpCnt)                |       |
| 受信待ち関数のキャンセル | void HKEtn_Cancel(void)                                  |       |
| 接続情報の要求      | int HKEtn_GetInf(struct inf *lpinf,char *lpAddr)         |       |
| 終了処理         | int HKEtn_Close()                                        | P9-14 |
| 受信した相手先      | int HKEtn_GetSinAddr(char *lpAddr)                       |       |
| IP アドレスの取得   |                                                          |       |
| エラー内容の取り出し   | int HKEtn_GetLastError()                                 | P9-15 |

#### PLC メモリ ワード読み込み

int HKEtn\_ReadPlcMemory(WORD \*dp,unsigned short Wordcnt,int DeviceType,DWORD addr,char \*lpAddr, int DFlag=TRUE)

GV から PLC データが転送されるまで保持します。

#### パラメータ

エラー詳細

\*dp

読み込みデータの転送先ポインタ 内容ワード数 No. 1 1

| 内容    | ワード数 |
|-------|------|
| No. 1 | 1    |
| No. 2 | 1    |
|       | :    |
| No. n | 1    |

| Mardont    | きれい ルロード粉 ( 昌士 2000 ロード ) |
|------------|---------------------------|
| vvoracni   | 読み込みワート数(取入2000ワート)       |
| DeviceType | 読み込みデバイス No.(GV ハード仕様書参照) |
| addr       | 読み込み先頭アドレス                |
| *lpAddr    | IP アドレスをドット表記文字列で入力       |
|            | (例)"192.168.XXX.XXX"      |
| DFlag      | TRUE:分割転送                 |
|            | FALSE:一括転送                |
|            |                           |
| 戻り値        |                           |
| 正常終了       | TRUE                      |
| 失敗         | FALSE                     |

HKEtn\_GetLastError()

で取得してください。

| על |
|----|
| Ð  |
| g  |
|    |

### PLC メモリ ダブルワード読み込み

int HKEtn\_ReadPlcMemory2(DWORD \*dp,unsigned short Wordcnt,int DeviceType,DWORD addr,char \*lpAddr, int DFlag=TRUE)

GV から PLC データが転送されるまで保持します。

パラメータ

\*dp

読み込みデータの転送先ポインタ

| 内容    | ワード数 |
|-------|------|
| No. 1 | 2    |
| No. 2 | 2    |
| :     |      |
| No. n | 2    |

| Wordcnt    | 読み込みワード数(最大 1000 ワード)     |                     |  |  |
|------------|---------------------------|---------------------|--|--|
| DeviceType | 読み込みデバイス No.(GV ハード仕様書参照) |                     |  |  |
| addr       | 読み込み先頭アドレス                | 読み込み先頭アドレス          |  |  |
| *lpAddr    | IP アドレスをドット表記             | IP アドレスをドット表記文字列で入力 |  |  |
|            | (例)"192.168.XXX.XXX       | 11                  |  |  |
| DFlag      | TRUE:分割転送                 |                     |  |  |
|            | FALSE:一括転送                |                     |  |  |
| 戻り値        |                           |                     |  |  |
| 正常終了       | TRUE                      |                     |  |  |
| 失敗         | FALSE                     |                     |  |  |
| エラー詳細      | HKEtn_GetLastError()      | で取得してください。          |  |  |

#### 内部メモリ ワード読み込み

int HKEtn\_ReadInternalMemory(WORD \*dp,unsigned short Wordcnt,int DeviceType,DWORD addr,char \*IpAddr,int DFlag=TRUE)

GV から PLC データが転送されるまで保持します。

パラメータ \*dp

転送ブロックのポインタ

| 内容    | ワード数 |
|-------|------|
| No. 1 | 1    |
| No. 2 | 1    |
|       |      |
| No. n | 1    |

### メモリカードメモリ ワード読み込み

int HKEtn\_ReadCardMemory(WORD \*dp,unsigned short Wordcnt,int FileNo,int RecordNo,DWORD addr,char \*lpAddr,int DFlag=TRUE)

GV からデータが転送されるまで保持します。

パラメータ

\*dp

転送ブロックのポインタ

| 内容    | ワード数 |
|-------|------|
| No. 1 | 1    |
| No. 2 | 1    |
| :     |      |
| No. n | 1    |

| Wordcnt  | 転送ワード数(最大 2000 ワード)  |
|----------|----------------------|
| FileNo   | ファイルNo.              |
| RecordNo | レコード No.             |
| addr     | 読み込み先頭アドレス           |
| *lpAddr  | IP アドレスをドット表記文字列で入力  |
|          | (例)"192.168.XXX.XXX" |
| DFlag    | TRUE:分割転送            |
|          | FALSE:一括転送           |
|          |                      |

戻り値 正常終了 TRUE 失敗 FALSE エラー詳細 HKEtn\_GetLastError() で取得してください。 9

## PLC メモリ ビット読み込み

int HKEtn\_ReadPlcBitMemory(int \*lpOnFlag,int DeviceType,DWORD addr,int

BitNo,char \*lpAddr)

| GV から PLC デー                 | タが転送されるまで保持します。                 |  |  |  |
|------------------------------|---------------------------------|--|--|--|
| パラメータ                        |                                 |  |  |  |
| *lpOnFlag                    | ビットの状態を返します。 0:OFF 1:ON         |  |  |  |
| DeviceType                   | 読み込みデバイス No.(GV ハード仕様書参照)       |  |  |  |
| addr                         | 読み込み先頭アドレス                      |  |  |  |
| BitNo                        | 読み込む Bit No.                    |  |  |  |
|                              | (例1) 三菱 PLC、D20-05 にアクセスする場合    |  |  |  |
|                              | DeviceType 0                    |  |  |  |
|                              | addr 20                         |  |  |  |
|                              | BitNo 5                         |  |  |  |
| ( 例 2 ) 三菱 PLC、M20 にアクセスする場合 |                                 |  |  |  |
|                              | 20 ÷ 16 = 14                    |  |  |  |
|                              | DeviceType 6                    |  |  |  |
|                              | addr 1                          |  |  |  |
|                              | BitNo 4                         |  |  |  |
| *lpAddr                      | IP アドレスをドット表記文字列で入力             |  |  |  |
|                              | (例)"192.168.XXX.XXX"            |  |  |  |
|                              |                                 |  |  |  |
| 戻り値                          |                                 |  |  |  |
| 正常終了                         | TRUE                            |  |  |  |
| 失敗                           | FALSE                           |  |  |  |
| エラー詳細                        | HKEtn_GetLastError() で取得してください。 |  |  |  |

### 内部メモリ ビット読み込み

int HKEtn\_ReadInternalBitMemory(int \*lpOnFlag,int DeviceType,DWORD addr,int BitNo,char \*lpAddr)

GV からデータが転送されるまで保持します。

| パラメータ      |                |         |        |       |
|------------|----------------|---------|--------|-------|
| *lpOnFlag  | ビットの状態を述       | 返します。   | 0:OFF  | 1:ON  |
| DeviceType | 0:\$u 1:\$     | òs      |        |       |
| addr       | 読み込み先頭ア        | ドレス     |        |       |
| BitNo      | 読み込む Bit No.   |         |        |       |
| *lpAddr    | IP アドレスをド      | ット表記文   | マ字列で入力 |       |
|            | (例)"192.168.X  | XX.XXX" |        |       |
| 戻り値        |                |         |        |       |
| 正常終了       | TRUE           |         |        |       |
| 失敗         | FALSE          |         |        |       |
| エラー詳細      | HKEtn_GetLastE | rror()  | で取得して  | ください。 |

## メモリカードメモリ ビット読み込み

int HKEtn\_ReadCardBitMemory(int \*lpOnFlag,int FileNo,int RecordNo,DWORD addr,int BitNo,char \*lpAddr)

GV からデータが転送されるまで保持します。

| パラメータ     |                      |        |      |
|-----------|----------------------|--------|------|
| *lpOnFlag | ビットの状態を返します。         | 0:OFF  | 1:ON |
| FileNo    | ファイル No.             |        |      |
| RecordNo  | レコード No.             |        |      |
| addr      | 読み込み先頭アドレス           |        |      |
| BitNo     | 読み込む Bit No.         |        |      |
| *lpAddr   | IP アドレスをドット表記文       | 、字列で入力 |      |
|           | (例)"192.168.XXX.XXX" |        |      |
| 戻り値       |                      |        |      |
| 正常終了      | TRUE                 |        |      |
| 失敗        | FALSE                |        |      |
| エラー詳細     | HKEtn_GetLastError() | で取得してく | ださい。 |

## PLC メモリ ワード (ブロック) 読み込み

int HKEtn\_ReadBlockMemory(WORD \*sp,BYTE \*pReadblockData,int BlockCnt,char \*IpAddr)

| GV からデータが転送されるまで保持します。 |                    |                     |  |  |
|------------------------|--------------------|---------------------|--|--|
| パラメータ                  |                    |                     |  |  |
| *sp                    | 読み込んだデータを          | 返します。               |  |  |
| *pReadblockData        | 読込データの先頭ポ          | インタ                 |  |  |
|                        | ワード数               | 2バイト                |  |  |
|                        | 読込先 PLC メモリ        | 9バイト                |  |  |
| BlockCnt               | 読込ブロック数            |                     |  |  |
| *lpAddr                | IP アドレスをドット        | 表記文字列で入力            |  |  |
|                        | (例)"192.168.XXX.)  | <xx"< td=""></xx"<> |  |  |
| 戻り値                    |                    |                     |  |  |
| 正常終了                   | TRUE               |                     |  |  |
| 失敗                     | FALSE              |                     |  |  |
| エラー詳細                  | HKEtn_GetLastError | () で取得してください。       |  |  |

### Write

#### PLC メモリ ワード書き込み

int HKEtn\_WritePIcMemory(WORD \*sp,unsigned short Wordcnt,int

DeviceType,DWORD addr,char \*lpAddr, int DFlag=TRUE)

GVから書き込み完了を受信するまで保持します。 (PLCメモリへの書き込み時の完了通知を受けて戻ります。)

#### パラメータ

\*sp 転送ブロックのポインタ 内容ワード数 No.111 No.21 E E

No. n

| Wordcnt    | 転送ワード数(最大 2000 ワード)        |
|------------|----------------------------|
| DeviceType | 書き込み先デバイス No.(GV ハード仕様書参照) |
| addr       | 書き込み先先頭アドレス                |
| *lpAddr    | IP アドレスをドット表記文字列で入力        |
|            | (例)"192.168.XXX.XXX"       |
| DFlag      | TRUE:分割転送                  |
|            | FALSE:一括転送                 |
|            |                            |
| 戻り値        |                            |

1

| 正常終了  | TRUE                 |            |
|-------|----------------------|------------|
| 失敗    | FALSE                |            |
| エラー詳細 | HKEtn_GetLastError() | で取得してください。 |

### PLC メモリ ダブルワード書き込み

int HKEtn\_WritePlcMemory2(DWORD \*sp,unsigned short Wordcnt,int DeviceType,DWORD addr,char \*lpAddr, int DFlag=TRUE)

> GVから書き込み完了を受信するまで保持します。 (PLCメモリへの書き込み時の完了通知を受けて戻ります。)

パラメータ

\*sp

転送ブロックのポインタ

| 内 容   | ワード数 |
|-------|------|
| No. 1 | 2    |
| No. 2 | 2    |
| ÷     | :    |
| No. n | 2    |

#### 内部メモリ ワード書き込み

int HKEtn\_WriteInternalMemory(WORD \*sp,unsigned short Wordcnt,int DeviceType,DWORD addr,chr \*IpAddr,int DFlag=TRUE)

> GV から書き込み完了を受信するまで保持します。 (PLCメモリへの書き込み時の完了通知を受けて戻ります。)

パラメータ

\*sp

転送ブロックのポインタ

| 内容    | ワード数 |
|-------|------|
| No. 1 | 1    |
| No. 2 | 1    |
| 1     |      |
| No. n | 1    |

| Wordcnt    | 転送ワード数      | (最大 2000 ワード) |
|------------|-------------|---------------|
| DeviceType | 0:\$u       | 1:\$s         |
| addr       | 書き込み先先語     | 頭アドレス         |
| *lpAddr    | IP アドレスを    | ドット表記文字列で入力   |
|            | (例)"192.168 | 3.XXX.XXX"    |
| DFlag      | TRUE:分割轉    | 云送            |
|            | FALSE:一括    | 転送            |
|            |             |               |
| 戻り値        |             |               |

| 人う直   |                      |            |
|-------|----------------------|------------|
| 正常終了  | TRUE                 |            |
| 失敗    | FALSE                |            |
| エラー詳細 | HKEtn_GetLastError() | で取得してください。 |

Write

関数

## メモリカードメモリ ワード書き込み

int HKEtn\_WriteCardMemory(WORD \*sp,unsigned short Wordcnt,int FileNo,int RecordNo,DWORD addr,char \*lpAddr,int DFlag=TRUE)

> GVから書き込み完了を受信するまで保持します。 (PLCメモリへの書き込み時の完了通知を受けて戻ります。)

パラメータ

\*sp

転送ブロックのポインタ

| 内容    | ワード数 |
|-------|------|
| No. 1 | 1    |
| No. 2 | 1    |
| :     | ÷    |
| No. n | 1    |

| Wordcnt  | 転送ワード数(最大 2000 ワード)  |
|----------|----------------------|
| FileNo   | ファイル No.             |
| RecordNo | レコード No.             |
| addr     | 書き込み先先頭アドレス          |
| *lpAddr  | IP アドレスをドット表記文字列で入力  |
|          | (例)"192.168.XXX.XXX" |
| DFlag    | TRUE:分割転送            |
|          | FALSE:一括転送           |
| 戻り値      |                      |
| 正常終了     | TRUE                 |
| 失敗       | FALSE                |

| エラー詳細 | HKEtn_GetLastError() | で取得してください。 |
|-------|----------------------|------------|
|-------|----------------------|------------|

## PLC メモリ ビット書き込み

int HKEtn\_WritePIcBitMemory(int DeviceType,DWORD addr,int BitNo,int OnFlag,char

\*lpAddr)

GVから書き込み完了を受信するまで保持します。 (PLCメモリへの書き込み時の完了通知を受けて戻ります。)

| パラメータ          |                    |                  |  |
|----------------|--------------------|------------------|--|
| DeviceType     | 書き込み先デバイスト         | No.(GV ハード仕様書参照) |  |
| addr           | 書き込み先先頭アドレス        |                  |  |
| BitNo          | アクセスする Bit No.     |                  |  |
|                | (例1) 三菱 PLC、D2     | 20-05 にアクセスする場合  |  |
|                | DeviceType         | 0                |  |
|                | addr               | 20               |  |
|                | BitNo              | 5                |  |
|                | (例2) 三菱 PLC、M2     | 20 にアクセスする場合     |  |
|                | 20 ÷ 16 = 1        | .4               |  |
|                | DeviceType         | 6                |  |
|                | addr               | 1                |  |
|                | BitNo              | 4                |  |
| OnFlag         | 0:OFF 1:ON         |                  |  |
| *lpAddr        | IP アドレスをドット        | 表記文字列で入力         |  |
|                | (例)"192.168.XXX.X  | <b>ΚΧΧ</b> "     |  |
| 定り値            |                    |                  |  |
| 次 7 ie<br>正堂终了 | TRUE               |                  |  |
| 生的             | FALSE              |                  |  |
| エラー詳細          | HKEtn GetLastError | () で取得してください。    |  |

### 内部メモリ ビット書き込み

int HKEtn\_WriteInternalBitMemory(int DeviceType,DWORD addr,int BitNo,int

OnFlag,char \*lpAddr)

GVから書き込み完了を受信するまで保持します。 (PLCメモリへの書き込み時の完了通知を受けて戻ります。)

| パラメータ      |                      |            |
|------------|----------------------|------------|
| DeviceType | 0:\$u 1:             | \$s        |
| addr       | 書き込み先先頭アドレス          | ス          |
| BitNo      | アクセスする Bit No.       |            |
| OnFlag     | 0:OFF 1:ON           |            |
| *lpAddr    | IP アドレスをドット表         | 記文字列で入力    |
|            | (例)"192.168.XXX.XX   | Χ"         |
| 白い店        |                      |            |
| 庆り恒        |                      |            |
| 正常終了       | TRUE                 |            |
| 失敗         | FALSE                |            |
| エラー詳細      | HKEtn_GetLastError() | で取得してください。 |

## メモリカードメモリ ビット書き込み

int HKEtn\_WriteCardBitMemory(int FileNo,int RecordNo,DWORD addr,int BitNo,int OnFlag,char \*IpAddr)

GVから書き込み完了を受信するまで保持します。 (PLCメモリへの書き込み時の完了通知を受けて戻ります。)

| パラメータ<br>FileNo<br>RecordNo<br>addr<br>BitNo<br>OnFlag<br>*IpAddr | ファイル No.<br>レコード No.<br>書き込み先先頭アド<br>アクセスする Bit No<br>0:OFF 1:ON<br>IP アドレスをドット<br>(例) "192.168.XXX | ・<br>レス<br>、<br>、<br>、<br>、<br>、<br>、<br>、<br>、<br>、<br>、<br>、<br>、<br>、<br>、<br>、<br>、<br>、<br>、 | 字列で入力      |
|-------------------------------------------------------------------|----------------------------------------------------------------------------------------------------|---------------------------------------------------------------------------------------------------|------------|
| 戻り値<br>正常終了<br>失敗<br>エラー詳細                                        | TRUE<br>FALSE<br>HKEtn_GetLastErro                                                                  | or()                                                                                              | で取得してください。 |

## その他の関数

#### 初期化関数

int HKEtn\_Init(unsigned short Port=10000,int Retry=3,int RecvTime=2,int RecvTime2=10)

ここでソケットの作成を行います。

| パラメータ     |                      |            |
|-----------|----------------------|------------|
| Port      | 10000 以上を設定してくだ      | さい。        |
| Retry     | 送信リトライ回数             |            |
| RecvTime  | 受信タイムオーバー            |            |
| RecvTime2 | 受信タイムオーバー 2          |            |
|           |                      |            |
| 戻り値       |                      |            |
| 正常終了      | TRUE                 |            |
| 失敗        | FALSE                |            |
| エラー詳細     | HKEtn_GetLastError() | で取得してください。 |

#### GV からの受信待ち

int HKEtn\_Recvfrom(BYTE \*dp,short \*lpCnt)

GVからデータを受信するまで処理を関数内部で保持します。 コマンドを受信した場合のみ、レスポンスを返して終了します。 ユーザは受け取ったデータを解釈し、次のアクションを作成してください。 ユーザはスレッド内部でこの関数を実行するようにしてください。

#### パラメータ

| *dp    | 受信バッファの先頭ポイ          | ンタ         |
|--------|----------------------|------------|
|        | 5000 バイト用意してくた       | ごさい        |
| *lpCnt | 受信バイト数を返します          |            |
|        |                      |            |
| 戻り値    |                      |            |
| 正常終了   | TRUE                 |            |
| 失敗     | FALSE                |            |
| エラー詳細  | HKEtn_GetLastError() | で取得してください。 |

## 受信待ち関数のキャンセル

void HKEtn\_Cancel(void)

Recvfrom()などで受信待ちになっている関数をキャンセルします。

#### 接続情報の要求

int HKEtn\_GetInf(struct inf \*lpinf,char \*lpAddr)

| パラメータ<br>*lpinf<br>*lpAddr | 全て[0]<br>IP アドレスをドット表記文<br>( 例 ) "192.168.XXX.XXX" | 字列で入力      |
|----------------------------|----------------------------------------------------|------------|
| 戻り値<br>正常終了<br>失敗<br>エラー詳細 | TRUE<br>FALSE<br>HKEtn_GetLastError()              | で取得してください。 |

### 終了処理

int HKEtn\_Close()

HKEtn10.dllを終了するときに実行してください。

### 受信した相手先 IP アドレスの取得

int HKEtn\_GetSinAddr(char \*lpAddr)

recvfrom()のあとに受信後実行してください。

## エラー内容の取り出し

int HKEtn\_GetLastError()

| エラ | ーコ | ード | と対策 |
|----|----|----|-----|
|----|----|----|-----|

| コード  | 内容            | 対策                |
|------|---------------|-------------------|
| -1   | 未定義コマンド       | コマンドを確認する         |
|      | (受信タイムアウト)    |                   |
| -2   | 未定義 IP アドレス   | IP アドレスを確認する      |
| -3   | 相手局がコマンド処理中   | 通信回数を減らす          |
| -4   | パケットバイト数が不正   | 相手局の応答処理を確認する     |
| -5   | パケットバイト数が     | 送信パケットサイズを減らす     |
|      | 最大数をオーバー      |                   |
| -6   | ローカルモードエラー    | 相手局が RUN であるか確認する |
| -7   | 通信準備中         | 相手局が正常に立ち上がって     |
|      |               | から通信を開始する         |
| -8   | 通信ダウン アクセス不能  | 相手局を確認する          |
| -9   | メモリ不足により処理不能  | 相手局のメモリの空きを確認する   |
| -50  | 要求パケットバイトが    | 要求サイズを減らす         |
|      | 最大数をオーバー      |                   |
| -51  | 指定アドレスエラー     | 要求メモリタイプを確認する     |
| -52  | 通信ダウン アクセス不能  | 相手局を確認する          |
| -54  | ライトプロテクト      | カードのライトプロテクトを     |
|      |               | 確認する              |
| -55  | メモリ不足のため処理不能  | 相手局のメモリの空きを確認する   |
| -56  | サンプリングバッファエラー | コマンドを確認する         |
| -100 | 他のコマンド処理中     | リトライを続ける          |
| -101 | コマンド管理        | 通信回数を減らす          |
|      | バッファオーバー      |                   |

## サーバとの通信手順

## GV からサーバヘデータを要求する場合

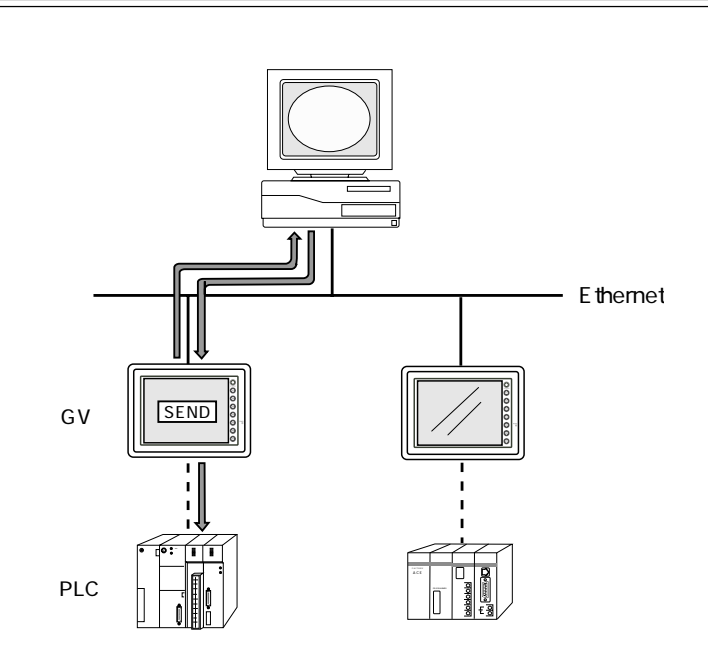

サーバ側のアプリケーションで RecvFrom()を使った、受信待ちスレッドを 実行します。

マクロコマンド SEND で GV からサーバにコマンドを送信します。

サーバ側でコマンドを解析後、コマンドに応じたアクションを行います。

| GVから転送       |      |
|--------------|------|
| 項目           | バイト数 |
| パケットバイト数     | 2    |
| 2+2+1+n バイト  |      |
| トランザクション No. | 2    |
| コマンド(0x33)   | 1    |
| ユーザデータ       | n    |

ユーザーデータフォーマット

## サーバから GV へ PLC データを要求する場合

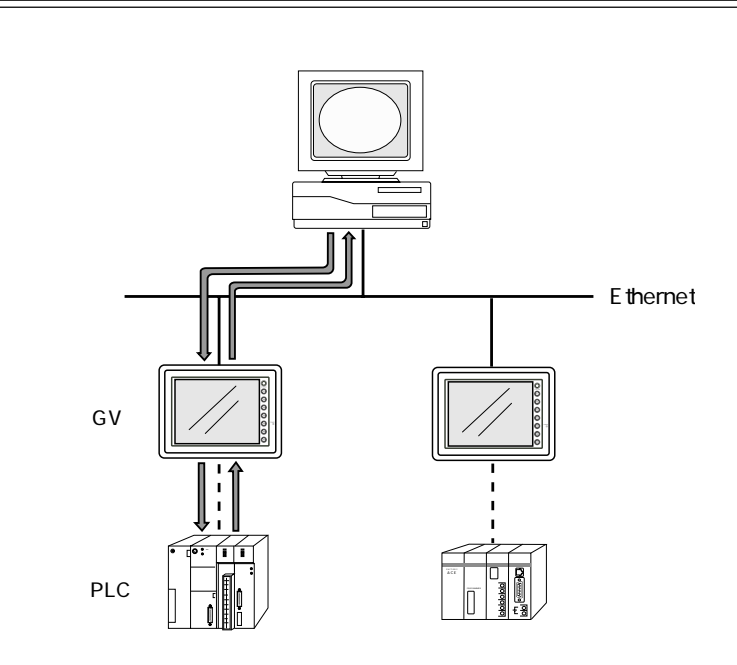

サーバ側のアプリケーションから GV へ要求。 ReadPlcMemory()を使用して、メモリの要求を行います。

GV が PLC メモリを読み込みます。

サーバ側へ PLC メモリを返します。

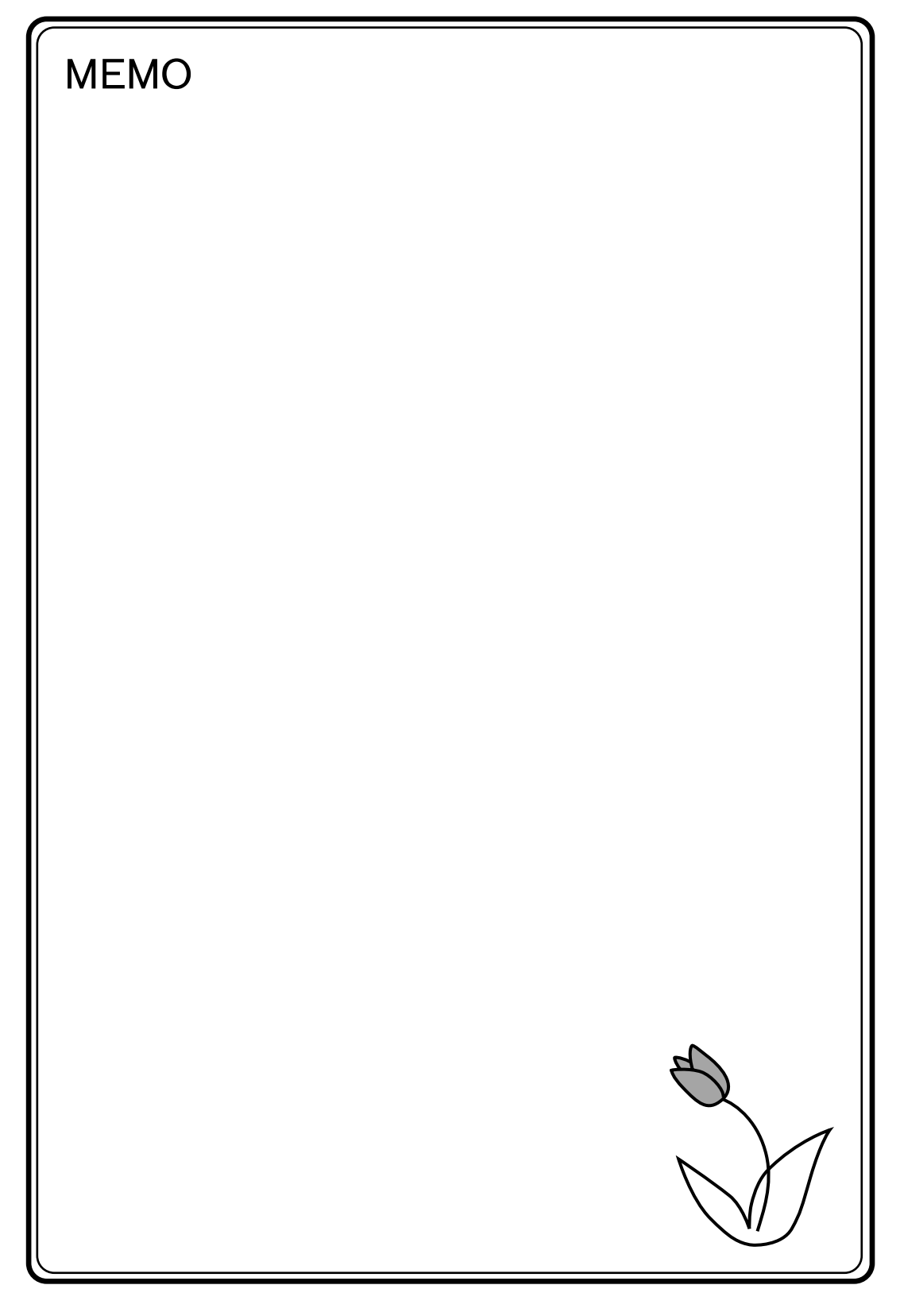

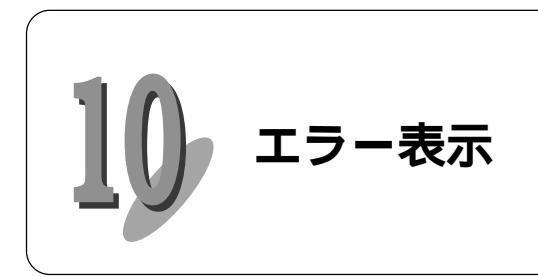

GV本体にでるエラーメッセージとシステムメモリに格納されるエラーについて説明します。

## 通信エラー

Ethernet 通信の際、システムメモリ \$s518 に Ethernet の状態が格納されます。 \$s518 に0(正常)以外のコードが入った場合にエラーとなります。

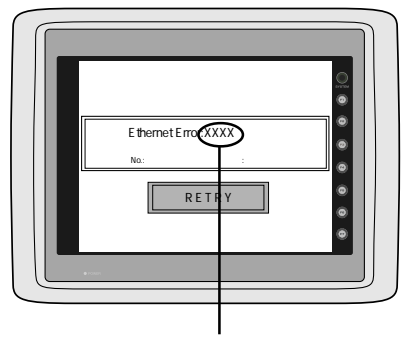

ここにエラー No. が表示されます。

ローカルメイン画面で確認する場合

[通信パラメータ]の[細かい設 定]の[通信異常処理]を[継 続]にした場合は以下のような画 面となります。

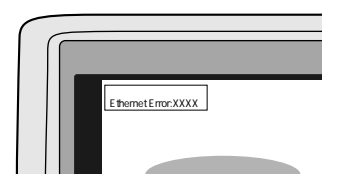

|--|

ここにエラー No. が 表示されます。

10-1

10

エラー

#### システムメモリ:\$s518

| No.  | 内容                            | 対策                              |
|------|-------------------------------|---------------------------------|
| 0    | 正常                            |                                 |
| 200  | 送信要求失敗                        |                                 |
| 201  | 送信異常                          |                                 |
| 202  | 送信指定ポートのエラー                   |                                 |
| 300  | ネットワークビジー                     | 電源を入れ直してください。                   |
| 301  |                               |                                 |
| 350  | プロトコルスタック異常                   |                                 |
| 351  |                               |                                 |
| 352  |                               |                                 |
| 801  | リンクダウンエラー                     | ケーブルの配線と接続を確認してく<br>ださい。        |
| 802  | トランシーバーエラー                    | トランシーバーの故障、ケーブルの<br>接続を確認してください |
|      |                               | ネットワークテーブルで自局のIP                |
| 900  | 自局にアドレスなし                     | アドレスが設定されているか確認し                |
|      |                               | てください。                          |
|      |                               | ネットワークテーブル上に同一 IP               |
| 901  | 同一 IP アドレスエラー                 | アドレスが設定されていないか確認                |
|      |                               | してください。                         |
| 1000 | Ethernet 通信ユニットが実装されて<br>いません |                                 |
| 1001 | Ethernet 通信ユニットがレディにな<br>りません |                                 |
| 1002 | Ethernet 通信ユニット DPRAM 異常      |                                 |
| 1003 | Ethernet 通信ユニットから応答があ<br>りません | Ethernet 通信ユニットが正しく取り           |
| 1004 | Ethernet 受信バッファオーバーです         | 付けられているか確認し、電源を入<br>れ直してください。   |
| 1005 | Ethernet 送信登録異常               |                                 |
| 1006 | 通信ユニット未登録割り込みコード              |                                 |
| 110X | 初期化異常(通信ユニット)                 |                                 |
| 1120 | デュアルポートアクセスエラー                |                                 |
| 1200 | 未定義レジスタ                       |                                 |
| 1201 | 送信バッファアクセス領域オーバー              |                                 |
| 1202 | MAC アドレス異常                    |                                 |
| 1203 | ポート指定エラー                      |                                 |
| 1301 | ウォッチドックオーバーフロー                |                                 |
| 1302 | ジャバエラー、LANC 異常                |                                 |

## マクロコマンドの実行によるエラー

マクロコマンド SEND/EREAD/EWRITE を実行したときの実行結果がシステム メモリ \$s515 に格納されます。

システムメモリ: \$s515 (要求に対する要求局からのレスポンス)

| コード | 内容                | 対 策                 |
|-----|-------------------|---------------------|
| 0   | 正常                |                     |
| 正数値 | 通信エラー             | 前項の [ 通信エラー ] を参照   |
| -30 | タイムアウト            | 送信先の GV がエラーになっていない |
|     |                   | か確認してください。          |
| -31 | 送信ワード数がオーバー       | マクロ編集で送信ワード数の確認して   |
|     |                   | ください。               |
| -32 | 指定したテーブル No. が未使用 | ネットワークテーブルの設定を確認し   |
|     |                   | てください。              |
| -33 | 送信コマンドが使用不可       | マクロ編集でマクロコマンドの確認を   |
|     |                   | してください。             |
| -34 | 指定したテーブル No. が通信中 | 通信回数を減らしてください       |
| -35 | メモリ不足             | 相手局のメモリの空きを確認してくだ   |
|     |                   | さい                  |
| -36 | 受信パケットバイト数が不正である  | 要求ワード数を確認してください。    |
| -37 | 自局のメモリアクセスエラー     | 要求メモリの設定を確認してくださ    |
|     |                   | L ۱.                |
| -38 | マクロ設定エラー          | マクロの設定を確認してください。    |

## **゙**チェック

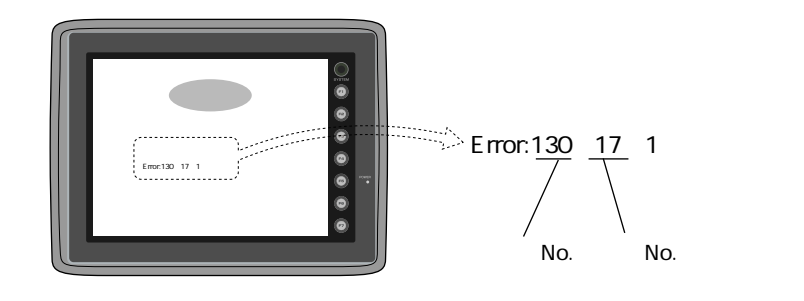

エラー No.(下表を参照してください。)

| エラー<br>No. | 内容                     | 対処方法                                                         |
|------------|------------------------|--------------------------------------------------------------|
| 131        | 自局のテーブルが設定されていま<br>せん。 | 通信ユニットの局番を確認の上、<br>ネットワークテーブル編集で自局が<br>設定されているか確認してくださ<br>い。 |
| 133        | IP アドレス No. 異常です       | ネットワークテーブル編集で IP ア<br>ドレスの設定を確認してください。                       |
| 134        | ポート No. 異常です。          | ネットワークテーブル編集でポート<br>No.の設定を確認してください。                         |

# 改訂履歴

マニュアル番号は、表紙下に記載されています。

| 発行日付       | マニュアル番号     | 改訂内容    |
|------------|-------------|---------|
| 2002年2月    | ARCT1F354   | 初版      |
| 2005 年 9月  | ARCT1F354-1 | 2版      |
| 2008年11月   | ARCT1F354-2 | 3版 社名変更 |
| 2011 年 8 月 | ARCT1F354-3 | 4版社名変更  |
|            |             |         |
|            |             |         |
|            |             |         |
|            |             |         |
|            |             |         |
|            |             |         |
|            |             |         |
|            |             |         |
|            |             |         |
|            |             |         |
|            |             |         |
|            |             |         |
|            |             |         |
|            |             |         |
|            |             |         |

● 在庫・納期・価格など、販売に関するお問い合わせは -

技術に関するお問い合わせは
 コールセンタ・フリーダイヤル
 TEL 0120-394-205 FAX 0120-336-394
 ※サービス時間/9:00~17:00(12:00~13:00、当社休業日を除く)
 Webでのお問い合わせ panasonic-denko.co.jp/sunx

#### パナソニック電工SUNX株式会社

〒486-0901 愛知県春日井市牛山町2431-1 © Panasonic Electric Works SUNX Co., Ltd. 2011 本書からの無断の複製はかたくお断りします。 このマニュアルの記載内容は2011年8月現在のものです。